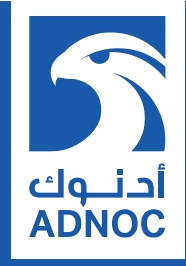

# SUPPLIER REGISTRATION AND PREQUALIFICATION

# **USER GUIDE**

ص ب 898، أبوظبي، الإمارات العربية المتحدة PO Box 898, Abu Dhabi, UAE **adnoc.ae**  شركة بترول أبوظبي الوطنية Abu Dhabi National Oil Company

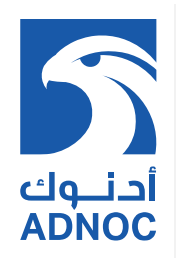

# TABLE OF CONTENTS

| TAB | LE OF CONTENTS                    | 2   |
|-----|-----------------------------------|-----|
| HOV | / TO REGISTER                     | . 3 |
| DEF | INED TERMS                        | . 3 |
| 1.  | NEW SUPPLIER REGISTRATION         | . 4 |
| 1.1 | SUPPLIER WITHOUT ARIBA NETWORK ID | . 4 |

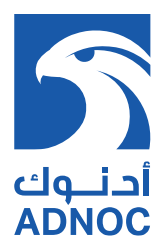

# **HOW TO REGISTER**

ADNOC Supplier registration and updates are online. Please visit the below ADNOC public portal:

www.adnoc.ae → Suppliers → DOING BUSINESS WITH US <a href="https://adnoc.ae/en/suppliers">https://adnoc.ae/en/suppliers</a>

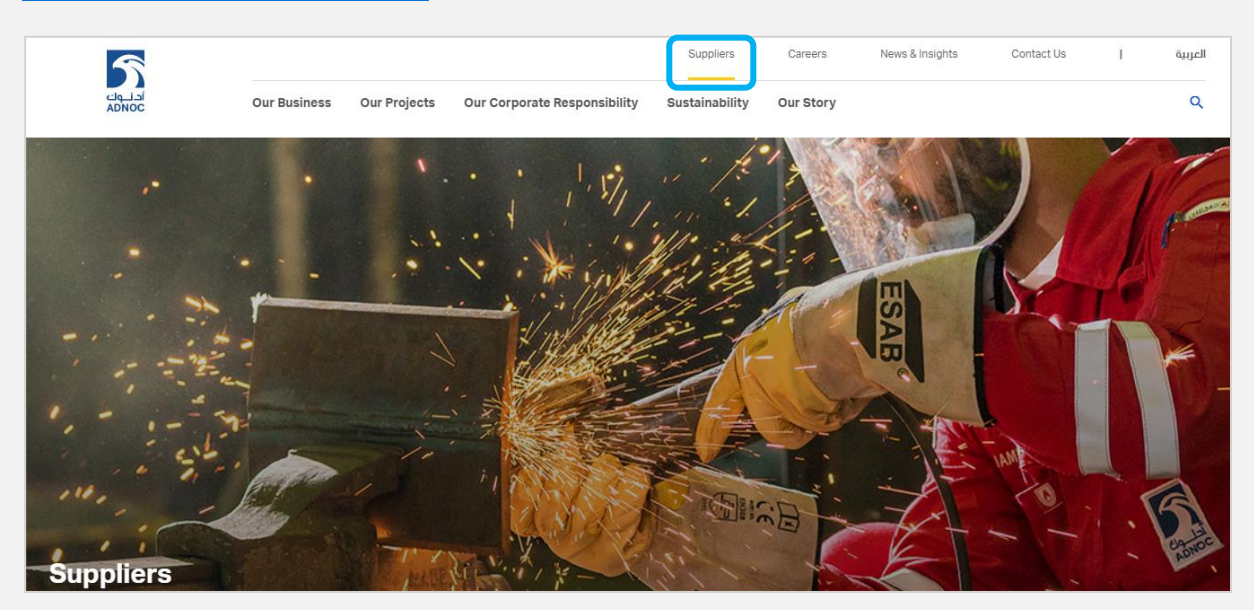

#### **DEFINED TERMS**

"Supplier" is a generic term for "Vendor", "Manufacturer", "Contractor" and "Associate"

"Vendor" means a Supplier that supplies Products

"Manufacturer" means a Supplier that produces or fabricates equipment or materials

"Contractor" means a Supplier that supplies Services

"Associate" means a non-Abu Dhabi based Contractor that can provide Services through an Agent

"Agent" means a local Supplier who represents a Manufacturer or Associate.

- Local Manufacturer (UAE based) having Industrial License can apply for Registration & Prequalification
- Overseas Manufacturer / Associate shall be represented by Abu Dhabi based Local Agent through agency relationship Exclusive "E" or Representation "R"

**"E"** type is an exclusive agency agreement, and, agent shall submit certificate issued by the UAE Ministry of Economy

**"R"** type is an agency agreement between the Manufacturer / Associate and the Agent, authorizing Service / Sale of products, and attested by the UAE Embassy in manufacturer's home country.

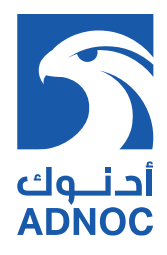

#### **GENERAL REQUIREMENTS**

#### Vendor:

- Commercial License issued by Abu Dhabi licensing Authority
- Commercial activities in the license shall be relevant to the Products

#### **Contractor:**

- Commercial License issued by Abu Dhabi licensing Authority
- Commercial activities in the license shall be relevant to the Services

#### Manufacturer:

- Industrial License issued by licensing Authority in the respective Emirate
- Manufacturing activities in the license shall be relevant to the Products

## **1. NEW SUPPLIER REGISTRATION**

#### **1.1 SUPPLIER WITHOUT ARIBA NETWORK ID**

| Home / Suppliers                                                                                                    |
|----------------------------------------------------------------------------------------------------|
|                                                                                                    |
| Doing Business With Us                                                                                                    |
| <ul> <li>If you are registered user, login to ADNOC Commercial Directory.</li> <li>If not already registered, suppliers should register to the ADNOC Commercial Directory in order to be considered for tendering opportunities from across the Group.</li> </ul> |
| LOGIN Not Registered yet? REGISTER NOW →                                                                                                    |

**Note:** Click "REGISTER NOW", complete all the necessary fields as shown below and submit for creating ARIBA Network ID

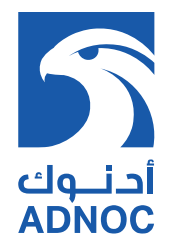

| Ariba Proposals & Question                                                                                                    | naires                                                                                                    |                                                                                                    |                                                                                                    |                                                                                                    |  |  |  |
|----------------------------------------------------------------------------------------------------|----------------------------------------------------------------------------------------------------|----------------------------------------------------------------------------------------------------|----------------------------------------------------------------------------------------------------|----------------------------------------------------------------------------------------------------|--|--|--|
| Register                                                                                                    |                                                                                                    |                                                                                                    | أحتبوك                                                                                                    | Register Cancel                                                                                            |  |  |  |
| To do business with Abu Dhabi National Oil Company (ADNOC) on Ariba, you need an Ariba Commerce Cloud account: What is the Ariba Commerce Cloud?                                                             |                                                                                                    |                                                                                                    |                                                                                                    |                                                                                                    |  |  |  |
| If you already have an Ariba Co                                                                                                    | If you already have an Ariba Commerce Cloud, Ariba Discovery or Ariba Network account, click here to log in: Login                                                                                |                                                                                                    |                                                                                                    |                                                                                                    |  |  |  |
| Company information                                                                                                    | Ariba Network                                                                                                    |                                                                                                    |                                                                                                    |                                                                                                    |  |  |  |
| Compony N                                                                                                    | * Indicates a required field Company Name:*                                                                                                    |                                                                                                    |                                                                                                    |                                                                                                    |  |  |  |
| Cou                                                                                                    | ntry:* United States [USA]                                                                                                    | ~                                                                                                    | If your company has more than one office, enter the<br>main office address. You can enter more addresses<br>when are present address of the address of the second second secon | Already have an account?<br>Login                                                                          |  |  |  |
| Add                                                                                                    | ess:* Line 1<br>Line 2                                                                                                    |                                                                                                    | such as your snipping address, bluing address or<br>other addresses later in your company profile.                                                                                                    | Strengthen relationships                                                                                   |  |  |  |
|                                                                                                    | Line 3                                                                                                    |                                                                                                    |                                                                                                    | Collaborate with your<br>customer on the same<br>secure network.                                           |  |  |  |
| s                                                                                                    | ate:* Alabama [US-AL] \\                                                                                                    | ~                                                                                                    |                                                                                                    | Connect faster                                                                                             |  |  |  |
|                                                                                                    | Zip: *                                                                                                    |                                                                                                    |                                                                                                    | Exchange documents electronically and                                                                      |  |  |  |
| ser account inform                                                                                                    | ation                                                                                                    |                                                                                                    |                                                                                                    | electronically and streamline                                                                              |  |  |  |
|                                                                                                    |                                                                                                    |                                                                                                    | <ul> <li>Indicates a required field</li> </ul>                                                                                                    | communications.                                                                                            |  |  |  |
| Name: *                                                                                                    | Test Adn                                                                                                    | 100                                                                                                    | SAP Ariba Privacy Statement                                                                                                    | Reach more<br>customers worldwide<br>Sign up with Ariba                                                    |  |  |  |
| Email: *                                                                                                    | extern.bbhagowaty@adnoc.ae                                                                                                    |                                                                                                    |                                                                                                    | Discovery and<br>increase sales leads.                                                                     |  |  |  |
| Username: *                                                                                                    | test.adnoc@abc.com                                                                                                    | -                                                                                                    | Must be in email format(e.g<br>john@newco.com) (j)                                                                                                    | Learn more                                                                                                 |  |  |  |
| Password: *                                                                                                    |                                                                                                    |                                                                                                    | Must contain a minimum 8<br>characters including letters and<br>numbers. (i)                                                                                                    | After registration download<br>the SAP Ariba Supplier<br>app from the Apple App<br>Store or Google Play to |  |  |  |
|                                                                                                    | ••••••                                                                                                    |                                                                                                    | The language used when Ariba                                                                                                    |                                                                                                    |  |  |  |
| Language:                                                                                                    | English                                                                                                    | $\checkmark$                                                                                                    | sends you configurable<br>notifications. This is different<br>than your web b                                                                                                    | your mobile device and<br>manage customer orders                                                           |  |  |  |
| Email orders to: *                                                                                                    | extern.bbhagowaty@adnoc.ae                                                                                                    |                                                                                                    | Customers may send you<br>orders through Ariba Network.<br>To send orders to multiple                                                                                                    | on the go.                                                                                                 |  |  |  |
|                                                                                                    |                                                                                                    |                                                                                                    | create a distribution list and<br>enter the email address here.<br>You can change this anytime.                                                                                                    |                                                                                                    |  |  |  |
|                                                                                                    |                                                                                                    |                                                                                                    |                                                                                                    |                                                                                                    |  |  |  |
| ell us more about y                                                                                                    | our business 🕨                                                                                                    |                                                                                                    |                                                                                                    |                                                                                                    |  |  |  |
| will make your company profile,<br>vant to hide your company profile<br>ed your registration.<br>icking the Submit button, you ex<br>juropean Union, Russian Federati<br>iosted (located in various data cer | which includes the basic company i<br>, you can do so anytime by editing 1<br>iressly acknowledge and give conse<br>n or other jurisdiction where you ar<br>ters globally), in accordance with th | information, available for new<br>the profile visibility settings o<br>int to Ariba for your data ente<br>e located to Ariba and the cor<br>he Ariba Privacy Statement, i | v business opportunities to other companies. If<br>in the Company Profile page after you have<br>red into this system to be transferred outside<br>mputer systems on which the Ariba services<br>the Terms of Use, and applicable law.                                                                                                    |                                                                                                    |  |  |  |
| ave the right to access and modif<br>nization or Ariba, Inc. This consen<br>u are a Russian citizen residing wi                                                                                              | y your personal data from within the<br>t shall be in effect from the moment<br>thin the Russian Federation, You als                                                                              | e application, by contacting t<br>t it has been granted and mar<br>so expressly confirm that any<br>to data repository racidity                                           | he Ariba administrator within your<br>y be revoked by prior written notice to Ariba.<br>of your personal data entered or modified in<br>this the Russian federation                                                                                                    |                                                                                                    |  |  |  |

✓ I have read and agree to the Terms of Use
✓ I have read and agree to the SAP Ariba Privacy Statement

Submit

Cancel

COMPANY NAME

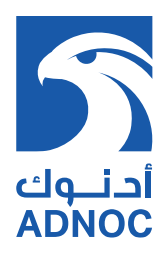

| Tell us more about your business <b>&gt;</b>                                                                                                    | the go.                                         |
|----------------------------------------------------------------------------------------------------|-------------------------------------------------|
| hiba will make your company profile, which includes the basic company information, available for new business opportunities to other companies. If you vant to hide your company profile, you can do so anytime by editing the profile visibility settings on the Company Profile page after you have finished our registration.                                                                                                    |                                                 |
| By clicking the Register button, you expressly acknowledge and European Union, Russian Federation or other jurisdiction where located in various data centers globally), in accordance with the figure accounts for the second second sec |                                                 |
| You have the right to access and modify your personal data from<br>This, Inc. This consent shall be in effect from the moment it has<br>itizen residing within the Russian Federation, You also express<br>yeen captured by your organization in a separate data repositor<br>I have read and agree to the Terms of Use                                                                                                    | zistered by your company.                       |
| I have read and agree to the SAP Ariba Privacy Statement                                                                                                    | Register Cancel                                 |
| SAP Ariba Network -                                                                                                    |                                                 |
| Review duplicate Account                                                                                                    |                                                 |
| We noticed that your company may already register an Ariba Network account, please revie<br>• You can log in the account you are associated with<br>• Or, you can view the profile and contact the account administrator from there<br>• Or, if there is no match, you car Continue Account Creation and we will progress your re-<br>• Or, you can Go back to previous page                                                                                                    | ew the match results below, then:<br>gistration |
| Match Based On                                                                                                    |                                                 |

**Note:** This messages appears if there any other Ariba account is created using the same email domain. Supplier can ignore the message and continue with Account creation.

DUNS NO.

TAX ID

ADDRESS

E-MAIL ADDRESS

| Confirm Your Email Address                                                                                                    |
|----------------------------------------------------------------------------------------------------|
|                                                                                                    |
|                                                                                                    |
| ACTION REQUIRED                                                                                                    |
| Check your email inbox for a message from Ariba. Click the link in the activation email sent to extern.bbhagowaty@adnoc.ae.                                                      |
|                                                                                                    |
| if you do not receive an activation email:                                                                                                    |
| Check your junk mail folder or email filter settings to verify that automated emails from Ariba are not blocked from your inbox                                                  |
| Click Decend to have another activation amalises to you                                                                                                    |
| Click Reserve and the activation emails sent to you.                                                                                                    |
| Resend                                                                                                    |
|                                                                                                    |
| <ul> <li>If you have more than one email address, you can enter another email address and click Send. Your email address in your profile will be updated accordingly.</li> </ul> |
| extern.bbhagowaty@adnoc.ae Send                                                                                                    |
|                                                                                                    |

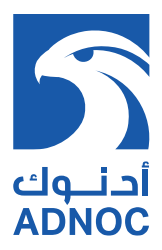

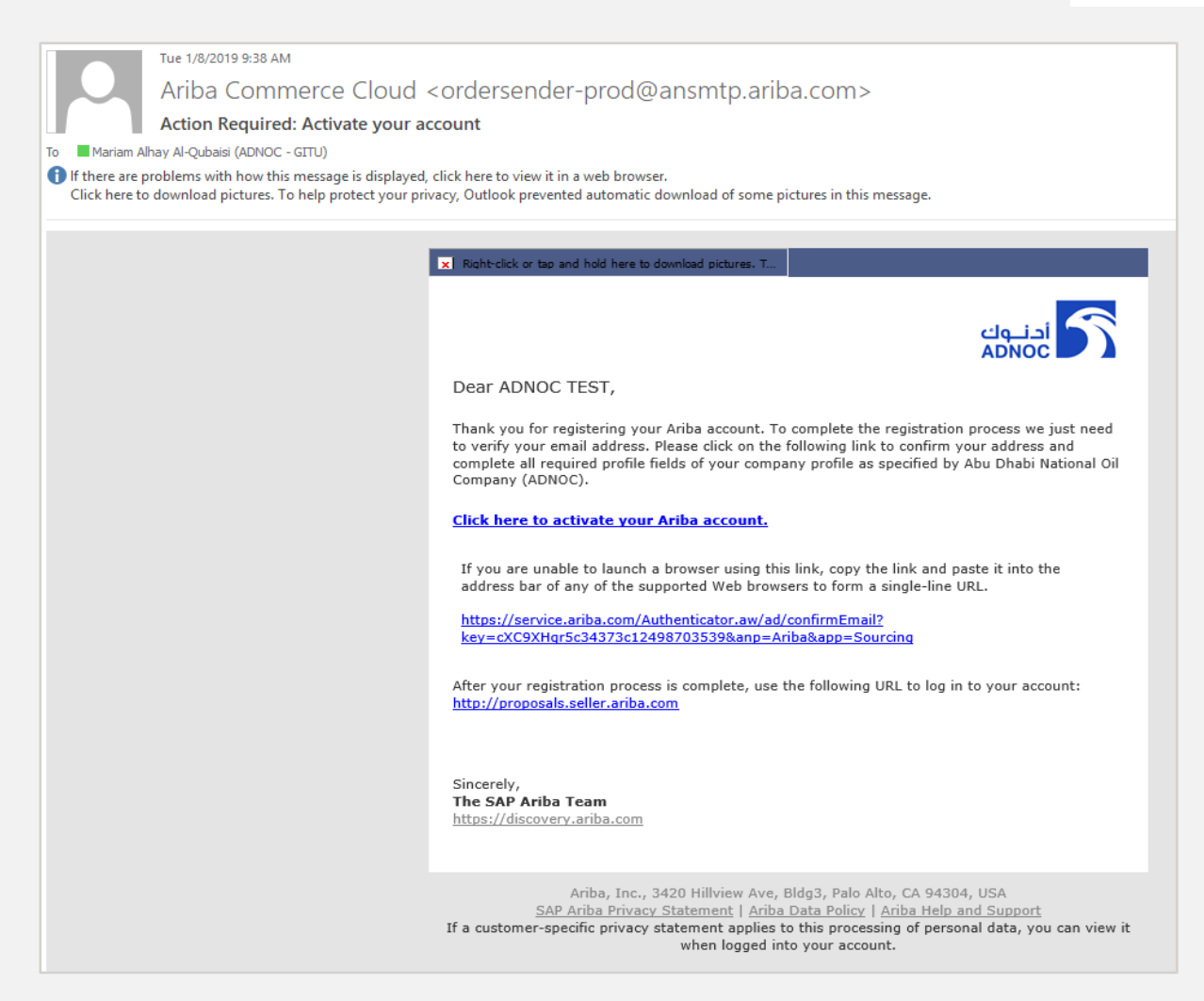

Note: This email notifies the Supplier to activate the ARIBA account

If you are on the SAP ARIBA Network tab homepage, you can change the view to see the homepage to access your Sourcing Events and Pre-Qualification Surveys as shown below (Or Vice Versa):

| SAP   | Ariba Network 👻                       | Standard Account          | Upgrade          | TEST MODE |            |                 |                | Ę                                                                               | )<br>)<br>(                               | G                                        |
|-------|---------------------------------------|---------------------------|------------------|-----------|------------|-----------------|----------------|---------------------------------------------------------------------------------|-------------------------------------------|------------------------------------------|
| Hor   | Ariba Discovery                       |                           |                  |           |            |                 |                | Documents `                                                                     | ✓ Create ヽ                                | ~                                        |
|       | Ariba Proposals &<br>Ariba Contract M | & Questionnaires          |                  |           |            |                 |                |                                                                                 | Trends                                    | CRefresh                                 |
| Order | Ariba Network<br>0<br>Documents More  | a                         |                  |           |            | All Customers – | Last 14 days 🗸 | Now we're mobile.<br>Check it out.<br>Check journer<br>Romanstere<br>Romanstere | WyDennews  Factor lines on the STI.34K on | an an an an an an an an an an an an an a |
| Docum | ent #                                 | Docu                      | iment Type       | Custo     | mer Status |                 | Amount         | A conferment                                                                    |                                           |                                          |
|       |                                       |                           |                  | No items  |            |                 |                | Tasks                                                                           |                                           |                                          |
|       |                                       |                           |                  |           |            |                 |                | Update Profile Information                                                      | 35%                                       |                                          |
| SAP   | © 2019 SAP SE or an S                 | AP affiliate company. All | rights reserved. |           |            |                 | SAP Ar         | iba Privacy Statement Security Disc                                             | losure Terms                              | s of Use                                 |

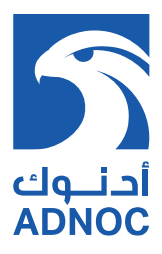

#### **1.2 SUPPLIER WITH ARIBA NETWORK ID**

| Home / Suppliers                                                                                                    |                                                       |
|----------------------------------------------------------------------------------------------------|-------------------------------------------------------|
| Doing Business With Us                                                                                                    |                                                       |
| <ul> <li>If you are registered user, login to ADNOC Commercial Directory.</li> <li>If not already registered, suppliers should register to the ADNOC Commercial Directory in order to be consider</li> </ul> | ed for tendering opportunities from across the Group. |
| LOGIN Not Registered yet? REGISTER NOW →                                                                                                    |                                                       |
| SAP Ariba M Orders & Invoices Powered by Ariba Ne                                                                                                    | łwork                                                 |
|                                                                                                    |                                                       |
| Supplier Login                                                                                                    | Support to                                            |
| User Name                                                                                                    |                                                       |
| Password                                                                                                    |                                                       |
| Login                                                                                                    |                                                       |
| Having trouble logging in?                                                                                                    |                                                       |
| New to Ariba?<br>Register Now or Learn More                                                                                                    |                                                       |
|                                                                                                    |                                                       |

**Note:** This is for Suppliers who are new to ADNOC but already have an ARIBA Profile (ARIBA Network ID).

Access ARIBA through the ADNOC website, by clicking "LOGIN HERE" using existing credentials, go to ADNOC in the "Customer Requested Tab" under Company profile as shown below.

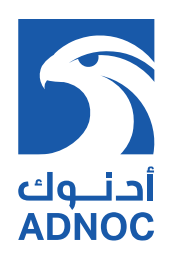

| SAP Ariba Proposals and Questionnaires - Standard Account Upgrade                                                                                                    | () sg                                     |
|----------------------------------------------------------------------------------------------------|-------------------------------------------|
| ABU DHABI NATIONAL OIL COMPANY                                                                                                    | Supplier Guide<br>extern.kgowda9@adnoc.ae |
|                                                                                                    | My Account                                |
|                                                                                                    | Link User IDs                             |
| Abu Dhabi National Oil Company requests that you complete additional profile information as part of their Supplier Profile Questionnaire. You must complete and submit the a | Contact Administrator                     |
| you can access and participate in Abu Unabi National UII Company events. Complete Requested Profile Information >>                                                           | Switch To Test ID                         |
|                                                                                                    | ABCD Comapny                              |
|                                                                                                    | Standard account                          |
|                                                                                                    | Company Profile                           |
|                                                                                                    | Service Subscriptions                     |
|                                                                                                    | Settings >                                |
|                                                                                                    | Logout                                    |
|                                                                                                    |                                           |

| Ariba Proposals & Questionnaires Standard Account Upgrade TEST MORE                                                                                      | © © 59                                            |
|----------------------------------------------------------------------------------------------------|---------------------------------------------------|
| The following sections need to be completed to<br>advance profile completeness: Short Description<br>Website, Industries                                 | Save Close                                        |
| Basic (3)         Business (2)         Marketing (3)         Contacts         Certifications (1)         Customer Requested         Additional Documents |                                                   |
| * Indicates a required field Overview                                                                                                    | Public Profile<br>Completeness                    |
| Company Name: * Supplier Guideline Test 1 Other names, if any:                                                                                           | Short Description<br>Website<br>Annual Revenue    |
| Networktd: AN01490333296-T ()                                                                                                    | Certifications<br>D-U-N-S Number<br>Business Type |
| Short Description:                                                                                                    | Company Description<br>Company Logo               |
| Website:                                                                                                    |                                                   |
| Public Profile: http://discovery.ariba.com/profile/AN01490333296-T   Customize URL                                                                       | Share Your Public Profile                         |
| Privacy Statement: SAP Ariba Privacy Statement V                                                                                                    |                                                   |
|                                                                                                    |                                                   |
| Ariba Proposals & Questionnaires Standard Account Upgrade TEST MODE                                                                                      | © ©                                               |
|                                                                                                    |                                                   |

| ompany Profile                                      |                             |                             |                      | Save Close                                                       |
|-----------------------------------------------------|-----------------------------|-----------------------------|----------------------|------------------------------------------------------------------|
| Basic (3) Business (2) Marketing (3)                | Contacts Certifications (1) | Customer Requested          | Additional Documents |                                                                  |
| * Indicates a required field Sourcing Customer List |                             |                             |                      | Public Profile<br>Completeness                                   |
| Customer                                            | Customer                    | Requested Profile Informati | on                   | 3370                                                             |
| Abu Dhabi National Oil Company - TEST               | Complete                    |                             |                      | Short Description<br>Website<br>Annual Revenue<br>Certifications |

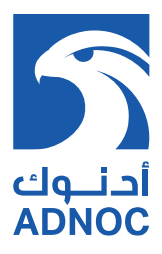

# 2. EXISTING ADNOC SUPPLIER

#### 2.1 EXISTING ARIBA SUPPLIER WITHOUT USERNAME & PASSWORD

Suppliers previously registered with ADNOC Group can contact Supplier Support 800 44 55 or email (suppliermanagement@adnoc.ae) to activate their account or for any further clarification. Once you receive an e-mail notification with ARIBA user ID, click to activate ARIBA account and perform the below steps to activate the account.

• Click on Sign up

| Welcome, Vivek Palani                                                                                                    |                                                                                                    |                                                                                                    |                                                                                                    |  |  |  |  |  |
|----------------------------------------------------------------------------------------------------|----------------------------------------------------------------------------------------------------|----------------------------------------------------------------------------------------------------|----------------------------------------------------------------------------------------------------|--|--|--|--|--|
| Have a question? Click here to se                                                                                                    | e a Quick Start guide.                                                                                                    |                                                                                                    |                                                                                                    |  |  |  |  |  |
| Welcome to the Ariba Network. A password reset request was issued from Abu Dhabi National Oil Company - TEST site.                               |                                                                                                    |                                                                                                    |                                                                                                    |  |  |  |  |  |
| Abu Dhabi National Oil Company - TE<br>Create an SAP Ariba supplier account                                                                      | ;T uses SAP Ariba to manage procurement activities.<br>and manage your response to procurement activities required by                                                                                                    | Abu Dhabi National Oil Company - TEST                                                                                                    |                                                                                                    |  |  |  |  |  |
| Already have an account? Log                                                                                                    | n                                                                                                    |                                                                                                    |                                                                                                    |  |  |  |  |  |
| About Ariba Network                                                                                                    |                                                                                                    |                                                                                                    |                                                                                                    |  |  |  |  |  |
| The Ariba Network is your entryway to<br>customers are using. Once you have c                                                                    | all your Ariba seller solutions. You now have a single location to ompleted the registration, you will be able to:                                                                                                    | manage all of your customer relationships and supplie                                                                                                    | activities regardless of which Ariba solution y                                                                                                    |  |  |  |  |  |
| Respond more efficiently to you     Work more quickly with your cu     Strengthen your relationships w     Review pending sourcing event         | In protein the regulation of the time to be the term<br>stomers in all stages of workflow approval<br>it is customers using an Ariba Network solution<br>is for multiple buyers with one login<br>cere drifts Ablewise, drifts Disconserv and drifts Sourcient activities |                                                                                                    |                                                                                                    |  |  |  |  |  |
| - Apply your company Home ac                                                                                                    | Sistering retaining activities                                                                                                    | ,                                                                                                    |                                                                                                    |  |  |  |  |  |
|                                                                                                    |                                                                                                    |                                                                                                    |                                                                                                    |  |  |  |  |  |
| Ariba Proposals & Questionnaire                                                                                                    |                                                                                                    |                                                                                                    |                                                                                                    |  |  |  |  |  |
| Register                                                                                                    |                                                                                                    |                                                                                                    | Register Cancel                                                                                                    |  |  |  |  |  |
| To do business with Abu Dhabi National Oil O                                                                                                    | Company (ADNOC) on Ariba, you need an Ariba Commerce Cloud account. \                                                                                                    | Register مالد المالي المالي |                                                                                                    |  |  |  |  |  |
| To do business with Abu Dhabi National Oil Company (ADNOC) on Ariba, you need an Ariba Commerce Cloud account. What is the Ariba Commerce Cloud? |                                                                                                    |                                                                                                    |                                                                                                    |  |  |  |  |  |
|                                                                                                    |                                                                                                    | What is the Ariba Commerce Cloud?                                                                                                    |                                                                                                    |  |  |  |  |  |
| If you already have an Ariba Commerc                                                                                                    | e Cloud, Ariba Discovery or Ariba Network account, click here to                                                                                                    | Ung in: Login                                                                                                    |                                                                                                    |  |  |  |  |  |
| If you already have an Ariba Commerce                                                                                                    | e Cloud, Ariba Discovery or Ariba Network account, click here to                                                                                                    | Nhat is the Ariba Commerce Cloud?                                                                                                    | Ariba Notwark                                                                                                    |  |  |  |  |  |
| If you already have an Ariba Commerce<br>Company information                                                                                     | e Cloud, Ariba Discovery or Ariba Network account, click here to                                                                                                    | that is the Ariba Commerce Cloud?                                                                                                    | Ariba Network<br>standard account is                                                                                                    |  |  |  |  |  |
| If you already have an Ariba Commerce<br>Company information                                                                                     | e Cloud, Ariba Discovery or Ariba Network account, click here to                                                                                                    | that is the Ariba Commerce Cloud?      tog In: Login         * Indicates a required field                                                                                                    | Ariba Network<br>standard account is<br>Free                                                                                                    |  |  |  |  |  |
| If you already have an Ariba Commerce<br>Company information<br>Company Name:*<br>Country:*                                                      | e Cloud, Ariba Discovery or Ariba Network account, click here to                                                                                                    | What is the Ariba Commerce Cloud?  I og in: Login  * Indicates a required field  If your company has more than one office, enter the                                                                                                    | Ariba Network<br>standard account is<br>Free<br>Already have an account?<br>Login                                                                                                 |  |  |  |  |  |
| If you already have an Ariba Commerce<br>Company information<br>Company Name:*<br>Country:*                                                      | e Cloud, Ariba Discovery or Ariba Network account, click here to United States [USA]                                                                                                    | What is the Ariba Commerce Cloud?  I log in: Login  * Indicates a required field  I your company has more than one office, enter the main office address. You can enter more addresses such as your shipping address, billing address or other address later in your company heat more                                                                                                    | Ariba Network<br>standard account is<br>Free<br>Already have an account?<br>Login                                                                                                 |  |  |  |  |  |
| If you already have an Ariba Commerce<br>Company information<br>Company Name:*<br>Country: *<br>Address: *                                       | te Cloud, Ariba Discovery or Ariba Network account, click here to United States [USA]                                                                                                    | What is the Ariba Commerce Cloud?         Log in:       Login         * Indicates a required field         If your company has more than one office, enter the main office address. You can enter more addresses such as your shipping address, billing address or other address later in your company profile.                                                                                                    | Ariba Network<br>standard account is<br>Free<br>Already have an account?<br>Login<br>Strengthen relationships                                                                     |  |  |  |  |  |
| If you already have an Ariba Commerce<br>Company information<br>Company Name:*<br>Country: *<br>Address: *                                       | e Cloud, Ariba Discovery or Ariba Network account, click here to United States [USA]                                                                                                    | What is the Ariba Commerce Cloud?  Log in: Login  * Indicates a required field  If your company has more than one office, enter the main office address. You can enter more addresses such as your shipping address, billing address or other addresses later in your company profile.                                                                                                    | Ariba Network<br>standard account is<br>Free<br>Already have an account?<br>Login<br>Strengthen relationships<br>Collaborate with your<br>customer on the same                    |  |  |  |  |  |
| If you already have an Ariba Commerce<br>Company information<br>Company Name: *<br>Country: *<br>Address: *<br>City: *                           | e Cloud, Ariba Discovery or Ariba Network account, click here to United States [USA]  Line 1 Line 2 Line 3                                                                                                    | What is the Ariba Commerce Cloud?         Log In:       Login         * Indicates a required field         If your company has more than one office, enter the main office address. You can enter more addresses such as your bipling address or other addresses later in your company profile.                                                                                                    | Ariba Network<br>standard account is<br>Free<br>Already have an account?<br>Login<br>Strengthen relationships<br>Collaborate with your<br>customer on the same<br>secure network. |  |  |  |  |  |
| If you already have an Ariba Commerce<br>Company information<br>Company Name: •<br>Country: •<br>Address: •<br>City: •<br>State: •               | Ee Cloud, Ariba Discovery or Ariba Network account, click here to<br>United States [USA] V<br>Line 1<br>Line 2<br>Line 3<br>Alabama [US-AL] V                                                                                                    | What is the Ariba Commerce Cloud?  Itog In: Login  * Indicates a required field  If your company has more than one office, enter the main office address. You can enter more addresses such as your shipping address or other addresses later in your company profile.                                                                                                    | Ariba Network<br>standard account is<br>Free<br>Already have an account?<br>Login<br>Strengthen relationships<br>Collaborate with your<br>customer on the same<br>secure network. |  |  |  |  |  |

electronically and

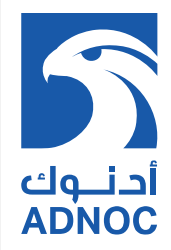

| Marrie _ warren _ warren _ ware | User account inform                                                                                                    |                                            | electronically and streamline communications. |                                                                                                    |                           |                                                                                                    |  |  |  |
|----------------------------------------------------------------------------------------------------|----------------------------------------------------------------------------------------------------|--------------------------------------------|-----------------------------------------------|----------------------------------------------------------------------------------------------------|---------------------------|----------------------------------------------------------------------------------------------------|--|--|--|
| Learn more<br>Password: • • • • • • • • • • • • • • • • • • •                                                                                                    | Name: * Test Adnoc<br>Email: * extern.bbhagowaty@adnoc.ae<br>Use my email as my username                                                                                                    |                                            |                                               | * Indicates a required field<br>SAP Ariba Privacy Statement                                                                             | ٢                         | Reach more<br>customers worldwide<br>Sign up with Ariba<br>Discovery and<br>increase sales leads.                |  |  |  |
| Language:       English       The language used when Ariba sends you conjursable motifications. This is different thin your web N       your mobile device and manage customer orders on the your orders through Ariba Network. To send orders to multiple contacts in your organization, create a distribution plas and orders to multiple contacts in your organization, create a distribution plas and the network. To send orders to multiple contacts in your organization, create a distribution plas and the network. To send orders the network or the network or the network or the network. To send orders the network or the network or the network or the network. To send orders the network or the network or the network or the network. To send orders the network or the network or the network. The network or the network or the network or the network or the network. The network or the network or the network or the network or the network. The network or the network or the network or the network or the network or the network or the network. The network or the network or the network oretwork oretwork oretwere the network or the network or the network                                                      | Username: *<br>Password: *                                                                                                    | Username: * test.adnoc@abc.com Password: * |                                               |                                                                                                    | Afte<br>the<br>app<br>Sto | Learn more<br>er registration download<br>e SAP Ariba Supplier<br>of from the Apple App<br>ore or Google Play to |  |  |  |
| Email orders to:*       extern.bbhagowaty@adnoc.ae       orders through Anba Yebvork.<br>To see and orders to multiple<br>contacts in your organization,<br>create a distribution.         Create a distribution list and<br>enter the email address here.<br>You can change this anytime. <b>Tell us more about your business &gt;</b> Ariba will make your company profile, which includes the basic company information, available for new business opportunities to other companies. If<br>you van to hide your company profile, you can do so anytime by editing the profile visibility settings on the Company Profile gae after you have<br>finished your registration.          By clicking the Submit button, you expressly acknowledge and give consent to Ariba for your data entered into this system to be transferred outside<br>the European Union, Russian Federation or other jurisdiction where you are located to Ariba and the computer systems on which the Ariba services<br>are hosted (located in various data centers globally), in accordance with the Ariba Privacy Statement, the Terms of Use, and applicable law.         You have the right to access and modify your personal data from within the application, by contacting the Ariba administrator within your<br>organization residing within the Russian Federation. You also expressly confirm that any of your personal data entered or modified in<br>the system has previously been captured by your organization in a separate data repository residing within the Russian federation.         If have read and agree to the Terms of Use         I have read and agree to the SAP Ariba Privacy Statement                                                                                                    | Language:                                                                                                    | English                                    | ~                                             | The language used when Ariba<br>sends you configurable<br>notifications. This is different<br>than your web b<br>Customers may send you | you<br>ma<br>on           | ur mobile device and<br>nage customer orders<br>the go.                                                          |  |  |  |
| Tell us more about your business ►         Ariba will make your company profile, which includes the basic company information, available for new business opportunities to other companies. If you want to hide your company profile, you can do so anytime by editing the profile visibility settings on the Company Profile page after you have finished your registration.         By clicking the Submit button, you expressly acknowledge and give consent to Ariba for your data entered into this system to be transferred outside the European Union, Russian Federation or other jurisdiction where you are located to Ariba and the computer systems on which the Ariba services are hosted (located in various data centers globally), in accordance with the Ariba Privacy Statement, the Terms of Use, and applicable law.         You have the right to access and modify your personal data from within the application, by contacting the Ariba administrator within your organization or Ariba, Inc. This consent shall be in effect from the moment it has been granted and may be revoked by prior written notice to Ariba. If you are a Russian citizen residing within the Russian Federation, You also expressly confirm that any of your personal data entered or modified in the system has previously been captured by your organization in a separate data repository residing within the Russian federation.         If have read and agree to the SAP Ariba Privacy Statement         I have read and agree to the SAP Ariba Privacy Statement                                                                                                    | Email orders to: * extern.bbhagowaty@adnoc.ae Customers may send you<br>orders through Arba Network.<br>To send orders to multiple<br>contacts in your organization,<br>create a distribution list and<br>enter the email address here.<br>You can change this anytime.                                                                                                    |                                            |                                               |                                                                                                    |                           |                                                                                                    |  |  |  |
| Output Output                                                                                                    | Tell us more about your business ►         Ariba vill make your company profile, which includes the basic company information, available for new business opportunities to other companies. If you want to hide your company profile, you can do so anytime by editing the profile visibility settings on the Company Profile page after you have finished your registration.         By clicking the Submit button, you expressly acknowledge and give consent to Ariba for your data entered into this system to be transferred outside the European Pulson, Russian Federation or other jurisdiction where you are located to Ariba and the computer systems on which the Ariba services are hosted (located in various data centers globally), in accordance with the Ariba Privacy Statement, the Terms of Use, and applicable law.         You have the right to access and modify your personal data from within the application, by contacting the Ariba administrator within your organization or Ariba, Inc. This consent shall be in effect from the moment it has been granted and may be revoked by prior written notice to Ariba. Thy our as a Rederation, You also expressly confirm that any of your personal data entered or modified in the system has previously been captured by your organization in a separate data repository residing within the Russian federation.         If you reas and and agree to the Terms of Use       I have read and agree to the SAP Ariba Privacy Statement         I have read and agree to the SAP Ariba Privacy Statement       I have read and agree to the SAP Ariba Privacy Statement |                                            |                                               |                                                                                                    |                           |                                                                                                    |  |  |  |

**Note:** This messages appears if there any other Ariba account is created using the same email domain. Supplier can ignore the message and continue with Account creation.

| Tell us more about your business <b>&gt;</b>                                                                                                    |                                                                                                    | the go.                                  |
|----------------------------------------------------------------------------------------------------|----------------------------------------------------------------------------------------------------|------------------------------------------|
| Ariba will make your company profile, which includes the basic con<br>vant to hide your company profile, you can do so anytime by editi<br>our registration.<br>By clicking the Register button, you expressly acknowledge and<br>European Union, Russian Federation or other jurisdiction where<br>located in various data centers globally), in accordance with the<br>(ou have the right to access and modify your personal data from<br>who, Inc. This consent shall be in effect from the moment it ha<br>atizen residing within the Russian Federation, You also express<br>been captured by your organization in a separate data repositor<br>with a separate data repositor.<br>I have read and agree to the Terms of Use | mpany information, available for new business opportunities to other companies. If you<br>ng the profile visibility settings on the Company Profile page after you have finished | ered by your company.<br>Review accounts |
| I have read and agree to the SAP Ariba Privacy Statement                                                                                                    |                                                                                                    | Register Cancel                          |

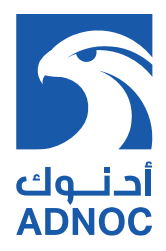

| SAP | 📕 Ariba Network 👻                                                                                                    |                |          |        |                   |
|-----|----------------------------------------------------------------------------------------------------|----------------|----------|--------|-------------------|
| Rev | view duplicate Acco                                                                                                    | unt            |          |        |                   |
|     | We noticed that your company may already register an Ariba Network account, please review the match results below, then<br>• You can log in the account you are associated with<br>• Or, you can view the profile and contact the account administrator from there<br>• Or, if there is no match, you can Continue Account Creation and we will progress your registration<br>• Or, you can Go back to previous page |                |          |        | ults below, then: |
|     | Match Based On                                                                                                    |                |          |        |                   |
|     | COMPANY NAME                                                                                                    | E-MAIL ADDRESS | DUNS NO. | TAX ID | ADDRESS           |
|     |                                                                                                    |                |          |        |                   |

Note: This email notifies the Supplier to activate the ARIBA account

| Confirm Your Email Address                                                                                                    |
|----------------------------------------------------------------------------------------------------|
|                                                                                                    |
| ACTION REQUIRED                                                                                                    |
| Check your amail inhow for a massage from Ariba. Click the link in the activation amail sent to extern behanowaty@adnoc.ae                                     |
| oneck your email moon for a message nom Anda. Onck the mink in the activation emails sent to extern bonagoway wathouse.                                        |
| If you do not receive an activation email:                                                                                                    |
|                                                                                                    |
|                                                                                                    |
| <ul> <li>Cneck your junk mail folder or email filter settings to verify that automated emails from Ariba are not blocked from your inbox.</li> </ul>           |
| Click Resend to have another activation email sent to you.                                                                                                    |
| Resend                                                                                                    |
| • If you have more than one email address, you can enter another email address and click Send. Your email address in your profile will be updated accordingly. |
| extern.bbhagowaty@adnoc.ae Send                                                                                                    |

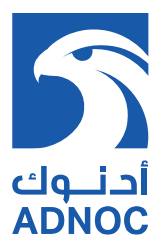

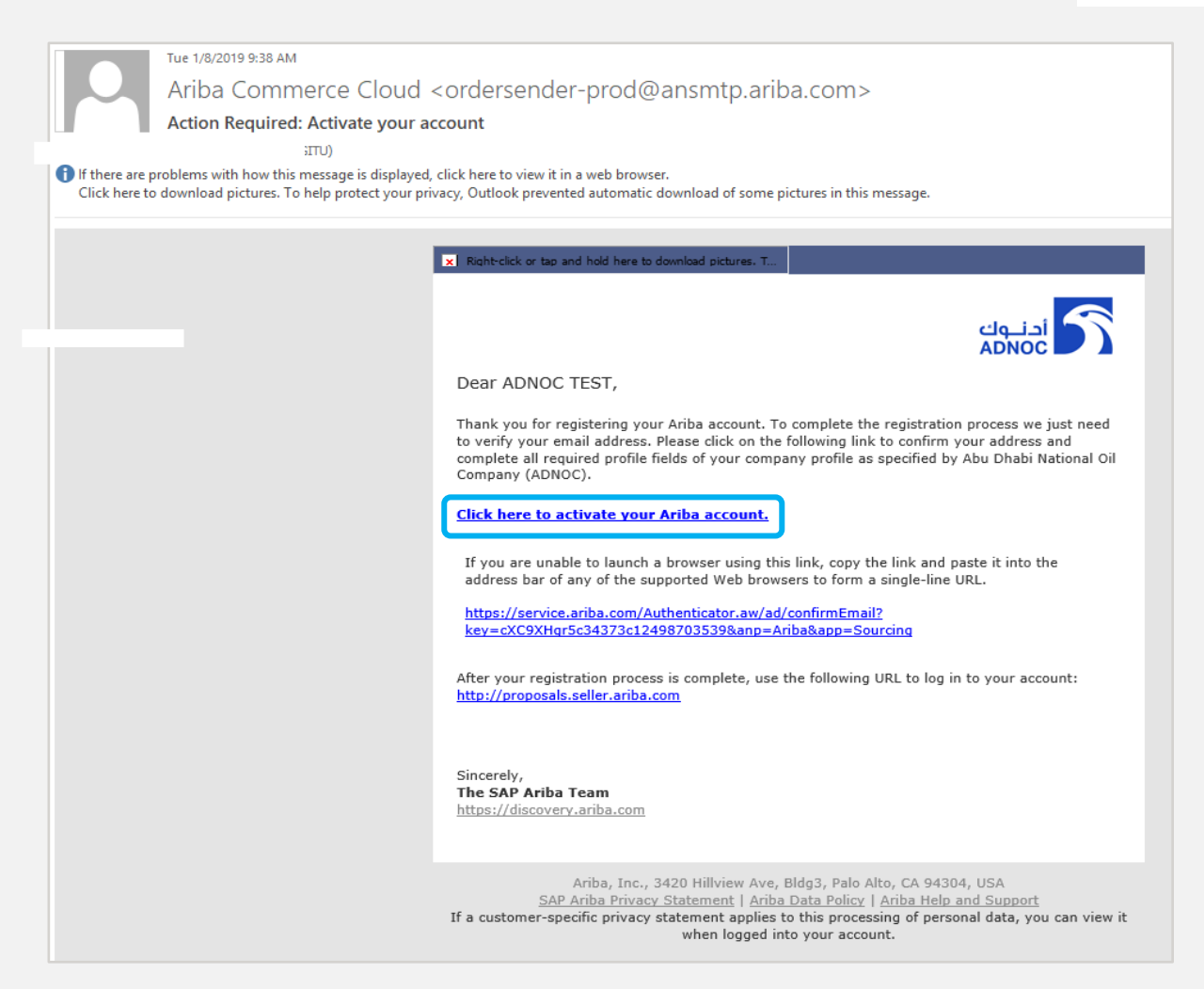

**Note:** Please ensure to register company official email address, which shall be used for all future registration-related notifications.

Login using ARIBA network username & password and perform the below steps to complete ADNOC Supplier Profile Questionnaire (SPQ)

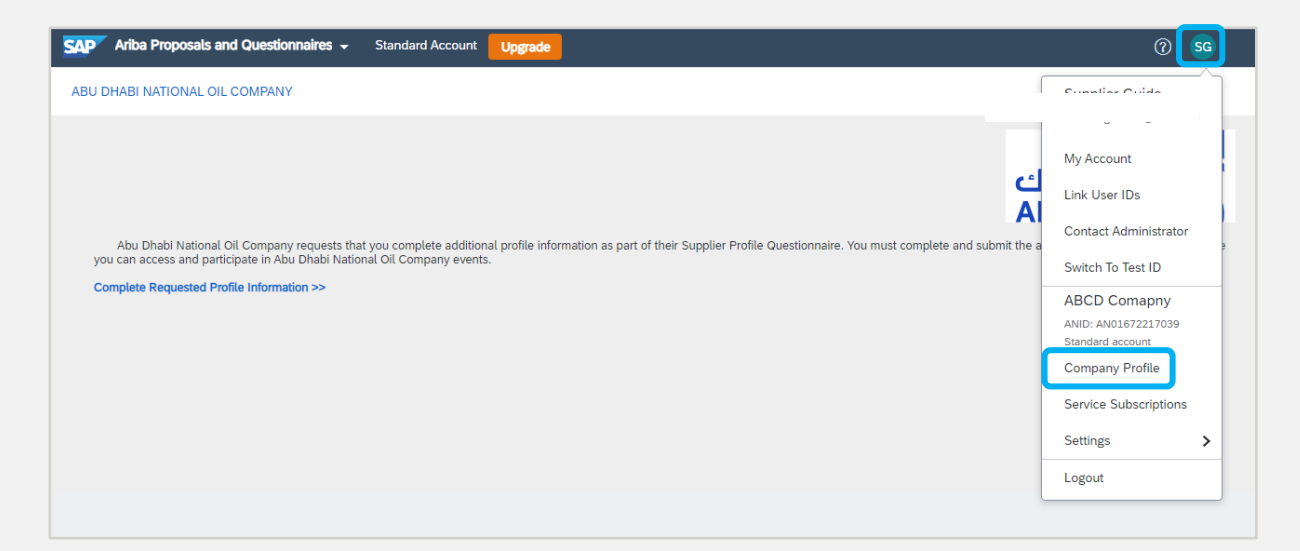

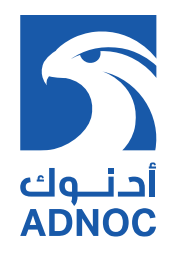

| SAP Ariba Proposals & Questionnaires                                                                                   | Standard Account          | Jpgrade TEST MO     | DE                          |                      | \$ O \$                             |
|----------------------------------------------------------------------------------------------------|---------------------------|---------------------|-----------------------------|----------------------|-------------------------------------|
| he following sections need to be completed to<br>dvance profile completeness: Short Description<br>Vebsite, Industries |                           |                     |                             |                      | Save Close                          |
| Basic (3) Business (2) Marketing (3)                                                                                   | Contacts C                | Certifications (1)  | Customer Requested          | Additional Documents |                                     |
| <ul> <li>Indicates a required field</li> <li>Overview</li> </ul>                                                       |                           |                     |                             |                      | Public Profile<br>Completeness      |
| Company Name:                                                                                                    | * Supplier Guideline Tes  | st 1                |                             |                      | Short Description<br>Website        |
| Other names, if any:                                                                                                   |                           |                     |                             |                      | Annual Revenue<br>Certifications    |
| Networkid:<br>Short Description:                                                                                       | AN01490333296-T (j)       |                     | i                           |                      | Business Type<br>Industries         |
|                                                                                                    |                           |                     | Characters left: 100        |                      | Company Description<br>Company Logo |
| Public Profile:                                                                                                    | http://discovery.ariba.co | om/profile/AN014903 | 33296-T   Customize URL     |                      | Share Your Public Profile           |
| Privacy Statement:                                                                                                    | SAP Ariba Privacy Sta     | atement ∨           |                             |                      |                                     |
|                                                                                                    |                           |                     | _                           |                      |                                     |
| SAP Anda Proposais & Quesuonnaires                                                                                     | Standard Account          | Upgrade TEST M      | DDE                         |                      | ୍ରେ (୩ )                            |
| Company Profile                                                                                                    |                           |                     |                             |                      | Save Close                          |
| Basic (3) Business (2) Marketing (3                                                                                    | s) Contacts (             | Certifications (1)  | Customer Requested          | Additional Documents |                                     |
| * Indicates a required field                                                                                           |                           |                     |                             |                      | Public Profile<br>Completeness      |
| Sourcing Customer List                                                                                                 |                           |                     |                             |                      | 35%                                 |
| Customer Abu Dhabi National Oil Company - TEST                                                                         |                           | Customer Complete   | Requested Profile Informati | on                   | Short Description<br>Website        |
|                                                                                                    |                           |                     |                             |                      | Annual Revenue<br>Certifications    |

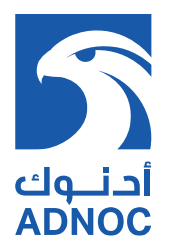

# 3. ARIBA SUPPLIER PROFILE QUESTIONNAIRE(SPQ)

Complete Supplier Profile Questionnaire (SPQ) sections 4, 5, & 6.

| Abu Dhabi National Oil Company - TEST Requested Profile<br>* Indicates a required field                                                                                                    |
|----------------------------------------------------------------------------------------------------|
| Your customer has specifically requested that you complete the following profile information. After you complete the requested profile information, click <b>Submit</b> . You can click <b>Save as Draft</b> to save any values you may have edited without sending the changes to your customer. |
| Save as Draft Submit                                                                                                    |
| Changes you make below may be subject to approval before they are accepted.                                                                                                    |
| Question                                                                                                    |
| ▼ 4 Annexure                                                                                                    |
| A. Complete and Submit Supplier Profile Questionnaire for ADNOC review. Profile Registration assessment outcome will be notified through an email.                                                                                                    |
| B. Upon approval of Supplier Profile Registration, You will receive Supplier Qualification Management questionnaire requesting for further information / documentation based on applied Product / Services.                                                                                       |
| C. It is Supplier responsibility to maintain accurate and valid data in ADNOC Commercial Directory.                                                                                                    |
| D. You need to agree the "Supplier Declaration" to proceed further with Registration & Pre-Qualification process. Please Read and attach Supplier Declaration duly signed by Authorized Signatory.                                                                                                |
| E. Supplier shall AGREE to Supplier Declaration, else Profile will be Rejected                                                                                                    |
| 4.1 Do You Agree to Supplier Declaration? * Yes 🗸                                                                                                    |
| 4.3 Attach Power of Attorney for Authorized Signatory OR Signature Specimen in case Signed by wner <sup>★</sup> Unspecified ∨                                                                                                    |
| 4.4 Sample Attachment 🗊 Sample Attachment.txt 🗸                                                                                                    |

• Click on "Save as Draft" then "Submit"

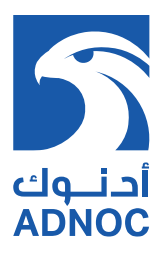

| 5.9 Please attach the License Evidences Attach a file                                   |  |  |  |  |
|-----------------------------------------------------------------------------------------|--|--|--|--|
| 5.10 Availability of Onshore & Offshore Oil & Gas Fields Service Activity Unspecified 🥆 |  |  |  |  |
| 5.11 How many other Government Licenses / Certificates do you have?                     |  |  |  |  |
| 5.87 Please select Supplier type     Manufacturer       ✓     Contractor                |  |  |  |  |
| 5.88 Supplier Introduction                                                              |  |  |  |  |
| 5.89 Corporate Website                                                                  |  |  |  |  |
| * Temporary for ADNOC RFT                                                               |  |  |  |  |

#### Note:

- 1. Choose a Supplier Type based on your trade license business activity
- 2. If you are a UAE based Manufacturer, you may select both Vendor and Manufacturer as applicable
- **3.** Company name in section 6.1.1 should be as per the Commercial License

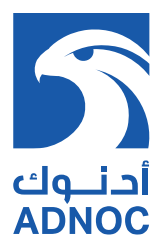

# 4. SUPPLIER DATA MANAGEMENT

|       | 6.7.3 How many Manufacturers/Associates do you have? * 0                                                                       |               |
|-------|----------------------------------------------------------------------------------------------------|---------------|
|       | 6.7.404 Please enter the Unique Code provided by the system * mha8965Ab0iB4c0MRFhReg                                           |               |
|       | 6.7.405 Please enter the Version Number provided by the system (You will see version number after sub<br>under question 6.7.2) | mission of SI |
|       | Answer * 1                                                                                                    |               |
| ▼ 6.8 | 6.8 ISO Certificate                                                                                                    |               |
|       | 6.8.1 Do you have ISO 9001 / ISO 29001 or Equivalent accreditation? * Yes 🗸 Details                                            |               |
|       | 6.8.2 Please attach Evidences * 🗗 ISO 9001.pdf - Update file Delete file                                                       |               |

- Click on the link in section 6.7.2 to access SDM (1) to add Work Groups or Product Groups seeking to pre-qualify and submit.
- For Work Groups/Product Groups list, download the documents available in 6.7.2 (2) for reference.

#### STEPS TO ACCESS AND UPDATE SDM

1) Click on "Register Here"

| Suppliers Data |                                   | Help |
|----------------|-----------------------------------|------|
|                |                                   |      |
|                | Email Address                     |      |
|                | Enter email address               |      |
|                | Password                          |      |
|                | Enter password                    |      |
|                | Sign in                           |      |
|                | Forgot your password? Reset here  |      |
|                | Not registered yet? Register here |      |
|                |                                   |      |
|                |                                   |      |

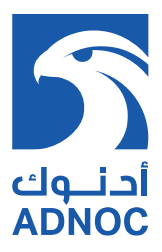

2) Fill your valid email, put a new password and click "Register"

| Suppliers Data |                             | Help |
|----------------|-----------------------------|------|
|                |                             |      |
|                | Email Address               |      |
|                | Enter email address         |      |
|                | Password                    |      |
|                | Enter password              |      |
|                | Confirm Password            |      |
|                | Confirm password            |      |
|                | Register                    |      |
|                | Already registered? Sign In |      |
|                |                             |      |
|                |                             |      |
|                |                             |      |

3) You will receive an email with confirmation link

| Suppliers Data |                                                                                | Help |
|----------------|--------------------------------------------------------------------------------|------|
|                |                                                                                |      |
|                | An email with the confirmation has been sent to your email Return to Main page |      |
|                |                                                                                |      |
|                |                                                                                |      |

4) Check your email, click on the link to validate your email and activate your account.

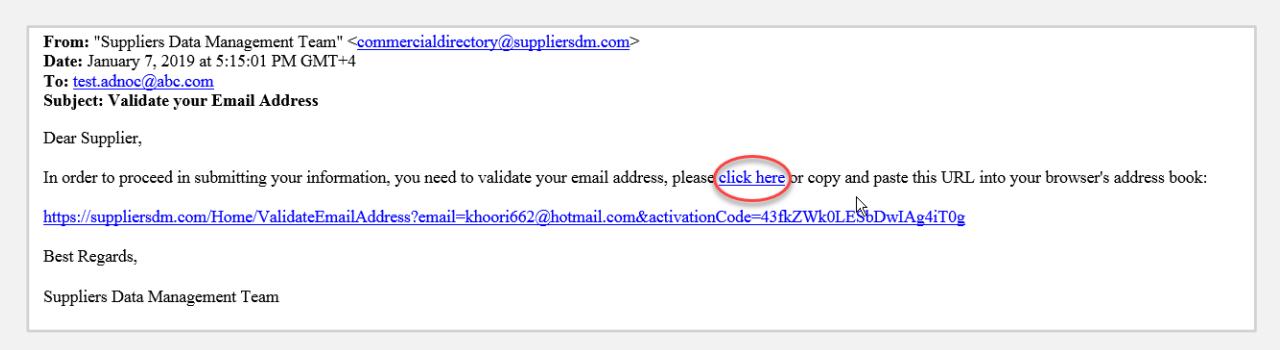

#### Note:

• If you did not receive the activation email, contact Supplier Support 8004455 or suppliermanagement@adnoc.ae

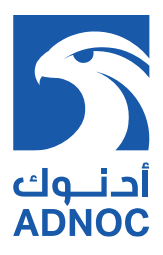

| Ŀ\$                                          |  |
|----------------------------------------------|--|
| Your account has been confirmed successfully |  |
| Return to Main page                          |  |
|                                              |  |

5) Your account is activated; use your credentials to login

| Suppliers Data |                                   | Help |
|----------------|-----------------------------------|------|
|                |                                   |      |
|                | Email Address                     |      |
|                | Enter email address               |      |
|                | Password                          |      |
|                | Enter password                    |      |
|                | Sign in                           |      |
|                | Forgot your password? Reset here  |      |
|                | Not registered yet? Register here |      |
|                |                                   |      |

6) If you are an existing supplier your unique code is available in ARIBA section 6.7.404, else "Click here" to generate new unique code.

| Suppliers Data |                                                                                                    | Help | Sign out |
|----------------|----------------------------------------------------------------------------------------------------|------|----------|
|                | Search using Supplier unique code:<br>Supplier Unique Code<br>Search<br>To Generate new Supplier Unique Code (New Supplier Into Click here |      |          |
|                |                                                                                                    |      |          |

**Note:** If you are an existing supplier and your unique code is not available under 6.7.404, contact Supplier Support 8004455 or suppliermanagement@adnoc.ae

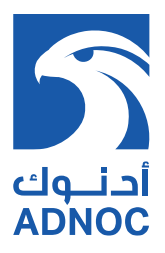

#### 7) Fill the Supplier Name and the Contact Person Name, then click SAVE

| Supplier Name         Enter supplier name         Contact Person Name         Enter contact person         Save         Go back |
|----------------------------------------------------------------------------------------------------|

8) A unique code will be generated and emailed to you, and needs to be shared under ARIBA section 6.7.404

| Suppliers Data |                                                                                                    | Help | Sign out |
|----------------|----------------------------------------------------------------------------------------------------|------|----------|
|                |                                                                                                    |      |          |
|                | An email has been sent to your email. Here is the unique identifier for these<br>records S3fQ4qLhgUGI67XCfifInw |      |          |
|                | Please keep this unique identifier as you will use it to view or edit<br>your records.                          |      |          |
|                | Return to wain page                                                                                             |      |          |

9) Use your unique code to search and manage your data

| Suppliers Data |                              |                                                                                                    | Help                   | Sign out   |
|----------------|------------------------------|----------------------------------------------------------------------------------------------------|------------------------|------------|
|                | S<br>S3fQ4qLhG<br>To Genera  | earch using Supplier unique code:<br>JGI67XCfifInw<br>Search<br>te new Supplier Unique Code (New Supplier Info) Click here |                        |            |
| Suppliers Data |                              |                                                                                                    | Help                   | Sign out   |
|                | S3fQ4qLh                     | Search using Supplier unique code:<br>GUGI67XCfiflnw                                                                       |                        |            |
|                | To Gen                       | rate new Supplier Unique Code (New Supplier Info) Click here                                                               |                        |            |
| Supplier Name  | Supplier Contact person Name | Supplier Contact person Email                                                                                              | Supplier Unique Code   | $\bigcirc$ |
| ABCABC         | Test ABC                     |                                                                                                    | S3fQ4qLhGUGI67XCfiflnw | Manage     |

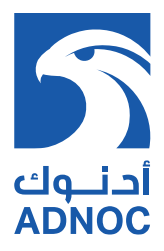

#### CONTRACTORS

1) To add Work Groups you are seeking to prequalify without Associate, click "Add Work Group without Associate" (1), select the desired work group and click "Add Record" (2)

| Add Work Group without Associate         Add new Associate         Add new Associate         Work Commodity*         Work Commodity Code*        Select Commodity Code*        Select Commodity Code         Work Group*        Select Work Group=        Select Work Group=                                                                                                    |          | Supplie        | rs Data        |                   |                           |           |                       |                | Help kh   | oori662@hotmail. | com Si     | gn out         |
|----------------------------------------------------------------------------------------------------|----------|----------------|----------------|-------------------|---------------------------|-----------|-----------------------|----------------|-----------|------------------|------------|----------------|
| Contractor       Mork Commodity * Work Commodity Code *         Add new Associate                                                                                                    |          |                |                |                   | Add Work Group without    | Associate |                       |                |           |                  |            |                |
| Add new Associate       Associate Name       Country Of Ore         Image       Associate Code       Associate Name       Country Of Ore         Image       test       United Arab Entry      Select Commodity Code         Image       test       United Arab Entry                                                                                                    | Contract | tor            |                |                   | Work Commodity *          |           | Work Commodity Code   | *              |           |                  |            |                |
| Manage       Associate Code       Associate Name       Country Of Onio         Work Group.**       Cancel       Add Record       - Collapse       Add Agency         Cancel       Add Record       - Collapse       Add Work Group.**         Image       Add Work Group without Associate       - Collapse       Add Agency                                                                                                    | Add ne   | ew Associate   |                |                   | Select Commodity          | Ŧ         | Select Commo          | dity Code •    |           |                  |            |                |
| Image: Select Work Group       - Collapse       Add Add Record       - Collapse       Add Work Group         Image: Cancel       Add Record       Image: Cancel       Mork Group       Image: Cancel       Image: Cancel | Manage   | Associate Code | Associate Name | Country Of Orig   | Work Group *              |           |                       |                |           |                  |            |                |
| Cancel Add Record - Collapse Add Work Group<br>mmodity Work Group Commodity Code Work Group<br>Add Work Group without Associate                                                                                                    | Û        |                | test           | United Arab Emira | Select Work Group         | T         | 2                     |                |           | -<br>Vork Groups | Collapse / | dd Agency Type |
| Add Work Group without Associate                                                                                                    |          |                |                |                   | Can                       | cel 🤇     | Add Record            |                |           |                  | Collapse A | dd Work Group  |
| Add Work Group without Associate                                                                                                    |          | 1              |                |                   |                           |           |                       |                | ommodity  | Work Group Comm  | odity Code | Work Group     |
|                                                                                                    | Add Wo   |                | ut Associate   |                   |                           | 4         |                       |                |           |                  |            |                |
| Delete Work Group Commodity Work Group Commodity Code Work Group Pre-Qualification Status Classification Request Reassessment Update Classification                                                                                                    | Delete   | Work Gro       | up Commodity   | Work Grou         | p Commodity Code Work Gro | up Pre    | -Qualification Status | Classification | Request R | eassessment      | Update     | Classification |

- To add Work Groups you are seeking to prequalify through Associate, follow the steps below:
  - 1) Click "Add New Associate" (1), fill in Associate details and click "Add Record" (2)

|              | Suppliers Data              |                |                                    | ŀ                                       | lelp    |
|--------------|-----------------------------|----------------|------------------------------------|-----------------------------------------|---------|
| ABCABC       |                             |                | Add Contractor Associate           | Work Group                              |         |
| Supplier Co  | ontact person Name *        |                | Your Changes will not be saved unt | il after you press Save Draft or Submit |         |
| Test ABC     |                             |                |                                    | *                                       |         |
|              |                             |                | Associate Code                     |                                         |         |
| Contractor   | 1                           |                | Country Of Origin *                | Associate Street                        |         |
| Add new As   | sociate                     |                | Select country of origin           |                                         |         |
| Manage       | Associate Code              | Associate Name | Associate City                     | Associate Phone                         | Agend   |
| Add Work G   | roup without Associate      |                |                                    |                                         |         |
| Delete       | Work Group Commodity        | Work Group Co  | Associate Email Address            | Associate P.O. Box                      |         |
|              |                             |                |                                    |                                         |         |
| Vendor/Local | Manufacturer                |                | Associate Contact Person Name      | Associate Contact Person Designation    |         |
| Add new Ma   | anufacturer                 |                |                                    |                                         |         |
| Manage       | Principal/Manufacturer Code | PI             | Associate Contact Person Phone     | Associate Contact Person Email          |         |
| Add Product  |                             | n              |                                    | 2                                       |         |
| Delete       | Product Commodity           |                | Cancel                             | Add Record                              | n Statu |
|              |                             |                | L                                  |                                         |         |

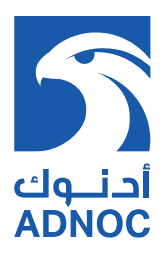

|                                            | Suppliers Data                                                                                                    |                |                |                                |                             |                         |     | He                | elp       | Sign out                                                                    |
|--------------------------------------------|----------------------------------------------------------------------------------------------------|----------------|----------------|--------------------------------|-----------------------------|-------------------------|-----|-------------------|-----------|-----------------------------------------------------------------------------|
|                                            |                                                                                                    |                |                |                                |                             |                         |     |                   |           |                                                                             |
| ontractor                                  |                                                                                                    |                |                |                                |                             |                         |     |                   |           |                                                                             |
| Add pow                                    | Accesiate                                                                                                    |                |                |                                |                             |                         |     |                   |           |                                                                             |
| Manage                                     | Associate Code                                                                                                    | Associate Name | Country Of O   | rigin                          |                             |                         |     | Agency Ty         | pes       | 1                                                                           |
| Û                                          |                                                                                                    | test           | United Arab Em | irates                         |                             |                         |     |                   |           | - Collapse Add Agenc                                                        |
|                                            |                                                                                                    |                |                |                                | Manage                      | Agency Type             | Cer | tificate No       | Issue Dat | Your Changes will not be saved up                                           |
|                                            |                                                                                                    |                |                |                                |                             |                         |     |                   |           | after you press Save Draft or Subm                                          |
|                                            |                                                                                                    |                |                |                                |                             |                         |     |                   |           |                                                                             |
|                                            |                                                                                                    |                |                |                                |                             |                         |     |                   |           | Agency Type *                                                               |
| Add Work                                   | Group without Associate                                                                                           |                |                |                                |                             |                         |     |                   |           | Agency Type *                                                               |
| Add Work<br>Delete                         | Group without Associate<br>Work Group Commodity                                                                   | Work Group Co  | ommodity Code  | Work Gr                        | oup P                       | re-Qualification Status | CI  | assification      | Request   | Agency Type *                                                               |
| Add Work<br>Delete                         | Group without Associate Work Group Commodity                                                                      | Work Group Co  | ommodity Code  | Work Gr                        | oup P                       | re-Qualification Status | CL  | assification      | Request   | Agency Type *Select agency type Certificate Number                          |
| Add Work<br>Delete                         | Group without Associate<br>Work Group Commodity                                                                   | Work Group Co  | ommodity Code  | Work Gr                        | oup P                       | re-Qualification Status | CL  | assification      | Request   | Agency Type *Select agency type Certificate Number                          |
| Add Work<br>Delete                         | Group without Associate<br>Work Group Commodity<br>al Manufacturer                                                | Work Group Co  | ommodity Code  | Work Gr                        | oup P                       | re-Qualification Status | CI  | sssification      | Request   | Agency Type *Select agency type Certificate Number Issue Date               |
| Add Work<br>Delete                         | Group without Associate<br>Work Group Commodity<br>al Manufacturer                                                | Work Group Co  | ommodity Code  | Work Gr                        | oup P                       | re-Qualification Status | Cl  | assification      | Request   | Agency Type *Select agency type Certificate Number Issue Date               |
| Add Work<br>Delete                         | Group without Associate<br>Work Group Commodity<br>al Manufacturer<br>Manufacturer                                | Work Group Cr  | ommodity Code  | Work Gr                        | oup P                       | re-Qualification Status | CI  | assification      | Request   | Agency Type * Select agency type Certificate Number  Issue Date Exploy Date |
| Add Work Delete endor/Loc Add new N Manage | Group without Associate<br>Work Group Commodity<br>al Manufacturer<br>Manufacturer<br>Principal/Manufacturer Code | e Principal/Ma | ommodity Code  | Work Gr                        | y Of Origin                 | re-Qualification Status | Cl  | assification      | Request   | Agency Type * Select agency type Certificate Number  Issue Date Expiry Date |
| Add Work Delete endor/Loc Add new N Manage | Group without Associate Work Group Commodity al Manufacturer Manufacturer Principal/Manufacturer Code             | e Principal/Ma | ommodity Code  | Work Gr                        | y Of Origin<br>rab Emirates | Ye-Qualification Status | CL  | A                 | Request   | Agency Type * Select agency type Certificate Number  Issue Date Expiry Date |
| Add Work Delete endor/Loc Add new N Manage | Group without Associate<br>Work Group Commodity<br>al Manufacturer<br>Manufacturer<br>Principal/Manufacturer Cod  | e Principal/Ma | ommodity Code  | Work Gri<br>Countr<br>United A | y Of Origin<br>rab Emirates | re-Qualification Status |     | A Certificate No. | Request   | Agency Type * Select agency type Certificate Number  Issue Date Expiry Date |

2) Click "Add Agency Type" (1), fill in agency type details and click "Save" (2)

Note: Select the agency type based on the following:

- **"Exclusive (E)":** Certificate issued by the Abu Dhabi Ministry of Economy legalizing exclusivity as well as an agency agreement. Attach both in SPQ section 6.7.3
- "Representation (R)": Attested Agency agreement by the UAE Embassy in the representative country and includes the scope of Product / Service with start and expiry date. Attach in SPQ section 6.7.3
- 3) Click "Add New Work Group" (1), select the desired workgroup and click "Add Work Group" (2)

|          | Supplier        | s Data         |                      |            |                    |                |                 |             |             |          | Help kho      | oori662@hotmail.com Sign out |
|----------|-----------------|----------------|----------------------|------------|--------------------|----------------|-----------------|-------------|-------------|----------|---------------|------------------------------|
|          |                 |                |                      |            |                    |                |                 |             |             |          |               |                              |
| ontracto | or              |                |                      |            |                    |                |                 |             |             |          |               |                              |
| Add nev  | w Associate     |                |                      |            |                    |                |                 |             |             |          |               |                              |
| Manage   | Associate Code  | Associate Name | Country Of Origin    |            |                    |                |                 |             | Agency Type | 5        |               |                              |
| Û        |                 | test           | United Arab Emirates |            |                    |                |                 |             |             |          |               | - Collapse Add Agency Type   |
|          |                 |                |                      | Manage     | Agency Type        | Certificate No | Issue Date      | Expiry Date |             |          | 1             | Work Groups                  |
|          |                 |                |                      | ۵          | Representation (R) |                | 01/23/2019      | 02/21/2019  |             |          |               | - Collapse Add Work Group    |
|          |                 |                |                      |            |                    |                |                 |             | Manage      | Work Gro | oup Commodity | Work Commodity *             |
|          |                 |                |                      |            |                    |                |                 |             |             |          |               | Select Commodity             |
|          |                 |                |                      |            |                    |                |                 |             |             |          |               | Work Commodity Code *        |
| Add Wo   | ork Group witho | ut Associate   |                      |            |                    |                |                 |             |             |          |               | Select Commodity Code        |
| Delete   | Work Gro        | up Commodity   | Work Group Co        | mmodity Co | de Work (          | Group          | Pre-Qualificati | on Status   | Classific   | ation    | Request F     | Nork Croup *                 |
|          |                 |                |                      |            |                    |                |                 |             |             |          |               | Select Work Group            |
| endor/L  | ocal Manufact   | ırer           |                      |            |                    |                |                 |             |             |          |               | Add Work Gro                 |
| Add nev  | w Manufacturer  |                |                      |            |                    |                |                 |             |             |          |               |                              |

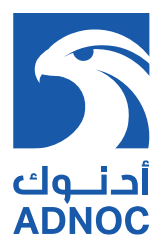

| \$            | Suppliers Data             |                      |                  |       |                     |        |                   | Help         |           | Sign out              |
|---------------|----------------------------|----------------------|------------------|-------|---------------------|--------|-------------------|--------------|-----------|-----------------------|
|               |                            |                      |                  |       |                     |        |                   |              |           |                       |
| Contractor    |                            |                      |                  |       |                     |        |                   |              |           |                       |
| Sontractor    |                            |                      |                  |       |                     |        |                   |              |           |                       |
| Add new Ass   | ociate                     |                      |                  |       |                     |        |                   |              |           |                       |
| Manage        | Associate Code             | Associate Name       | Country Of O     | rigin |                     |        | A                 | gency Types  |           |                       |
| Add Work Gr   | oup without Associate      |                      |                  |       |                     |        |                   |              |           |                       |
| Delete        | Work Group Commodity       | Work Group Commodity | Code Work        | Group | Pre-Qualification S | Status | Classification    | Request Reas | ssessment | Update Classification |
|               |                            |                      |                  |       |                     |        | <u></u><br>↓      |              |           |                       |
| (ondor/l.co.) | Manufacturor               |                      |                  |       |                     |        | 45                |              |           |                       |
|               |                            |                      |                  |       |                     |        |                   |              |           |                       |
| Add new Mar   | nufacturer                 |                      |                  |       |                     |        |                   |              |           |                       |
| Manage        | Principal/Manufacturer Cod | le Principal/Ma      | nufacturer Name  | Co    | untry Of Origin     |        |                   | Agency Ty    | pes       |                       |
| Add Product   | Groups without Manufacture | r Relation           |                  |       |                     |        |                   |              |           |                       |
| Delete        | Product Commodity          | Product              | t Commodity Code |       | Product Group       |        | Pre-Qualification | Status       | Re        | quest Reassessment    |
|               |                            |                      |                  |       |                     |        |                   | 2            |           | 1                     |
|               |                            |                      |                  |       |                     |        |                   |              |           |                       |
| nter a remark |                            |                      |                  |       |                     |        |                   | SUBMIT       |           | Save Draft            |
|               |                            |                      |                  |       |                     |        |                   |              |           |                       |

4) Click "Save Draft" (1), and click "Submit" (2) to submit the updated SDM profile.

#### MANUFACTURER

 To add Product Groups you are seeking to prequalify without Agent, click "Add Product Groups without Manufacturer Relation" (1), select the desired product groups and click "Add Record" (2)

| Suppliers Data                                                                              |                             |                                    | Help                     | Sign out                         |
|---------------------------------------------------------------------------------------------|-----------------------------|------------------------------------|--------------------------|----------------------------------|
|                                                                                             |                             |                                    |                          |                                  |
| Contractor                                                                                  | Add Vendor/Local Manufactu  | rer Without PG Relation            | ×                        |                                  |
| Add new Associate Manage Associate Code Associate                                           | Product Commodity *         | Product Commodity (    Select Comm | Code * Agency Types      |                                  |
| Add Work Group without Associate           Delete         Work Group Commodity         Work | Product Group *             | • 2                                | Request Rea              | ussessment Update Classification |
| Vendor/Local Manufacturer                                                                   | Cancel                      | Add Record                         |                          |                                  |
| Add new Manufacturer 1<br>Manage Principal/Manufacturer Code                                | Principal/Manufacturer Name | Country Of Origin                  | Agency Ty                | pes                              |
| Add Product Groups without Manufacturer Relation                                            |                             |                                    |                          |                                  |
| Belete Product Commodity                                                                    | Product Commodity Code      | Product Group                      | Pre-Qualification Status | Request Reassessment             |
| Enter a remark                                                                              |                             |                                    | SUBMIT                   | Save Draft                       |

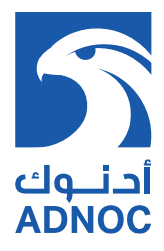

- To add Product Groups you are seeking to prequalify through Manufacturer, follow steps below:
  - 1) Click "Add New Manufacturer" (1), fill in Manufacturer details and click "Add Record" (2)

| Suppliers Data                                                            | Add Vendor/Local Manufacturer                                   | x                                                             | Help               | Sign out                       |
|---------------------------------------------------------------------------|-----------------------------------------------------------------|---------------------------------------------------------------|--------------------|--------------------------------|
| Contractor                                                                | Principal/Manufacturer Code                                     | Principal/Manufacturer Name *                                 |                    |                                |
| Add new Associate Manage Associate Code Assoc                             | Country Of Origin *Select country of origin Manufacturer Street | Facility Country *Select facility country * Manufacturer City | Agency Types       |                                |
| Add Work Group without Associate Delete Work Group Commodity Work C       | Manufacturer Phone                                              | Manufacturer Email Address                                    | ation Request Reas | sessment Update Classification |
| Vendor/Local Manufacturer                                                 | Manufacturer PO Box                                             | Manufacturer Contact Person Name                              |                    |                                |
| Manage Principal/Manufacturer Code                                        | Manufacturer Contact Person Designation                         | Manufacturer Contact Person Phone                             | Agency Type        | 25                             |
| Add Product Groups without Manufacturer Relation Delete Product Commodity | Manufacturer Contact Person Email                               | 2                                                             | alification Status | Request Reassessment           |
| Enter a remark                                                            | Cancel                                                          | Add Record                                                    | SUBMIT             | Save Draft                     |

2) Click "Add Agency Type" (1), fill in agency type details and click "Save" (2)

|                                                         | Suppliers Data                                                                                          |                                     |                                           |                                  | Help khoori662@ho                                                                                | itmail.com Sign out                                                   |
|---------------------------------------------------------|----------------------------------------------------------------------------------------------------|-------------------------------------|-------------------------------------------|----------------------------------|--------------------------------------------------------------------------------------------------|-----------------------------------------------------------------------|
|                                                         |                                                                                                    |                                     |                                           |                                  |                                                                                                  |                                                                       |
| Contractor                                              |                                                                                                    |                                     |                                           |                                  |                                                                                                  |                                                                       |
| Add new Ass                                             | sociate                                                                                                 |                                     |                                           |                                  |                                                                                                  |                                                                       |
| Manage                                                  | Associate Code                                                                                          | Associate Name                      | Country Of Origin                         |                                  | Agency Types                                                                                     |                                                                       |
| Add Work Gr                                             | roup without Associate                                                                                  |                                     |                                           |                                  | Your Changes will not be saved<br>you press Save Draft or Submit                                 | until after                                                           |
| Delete                                                  | Work Group Commodity                                                                                    | Work Group Commodity Code           | Work Group                                | Pre-Qualification Status         | C Agency Type "                                                                                  | Update Classification                                                 |
|                                                         |                                                                                                    |                                     |                                           | I                                | Select agency type                                                                               | Ŧ                                                                     |
|                                                         |                                                                                                    |                                     |                                           |                                  |                                                                                                  |                                                                       |
|                                                         |                                                                                                    |                                     |                                           |                                  | Certificate Number                                                                               |                                                                       |
| /endor/Local I                                          | Manufacturer                                                                                            |                                     |                                           |                                  | Certificate Number                                                                               |                                                                       |
| Add new Mar                                             | Manufacturer                                                                                            |                                     |                                           |                                  | Certificate Number                                                                               |                                                                       |
| /endor/Local I<br>Add new Mar<br>Manage                 | Manufacturer<br>nufacturer<br>Principal/Manufacturer Code                                               | Principal/Manufacturer Name         | Country Of Origin                         |                                  | Certificate Number                                                                               | a 1                                                                   |
| Add new Man<br>Manage                                   | Manufacturer<br>nufacturer<br>Principal/Manufacturer Code                                               | Principal/Manufacturer Name<br>test | Country Of Origin<br>United Arab Emirates | s                                | Certificate Number                                                                               | - Collapse Add Agency Type                                            |
| Add new Mar<br>Manage                                   | Manufacturer<br>nufacturer<br>Principal/Manufacturer Code                                               | Principal/Manufacturer Name<br>test | Country Of Origin<br>United Arab Emirates | s<br>Manage Agency Type          | Certificate Number                                                                               | - Collaps Add Agency Type<br>te Product Groups                        |
| Add new Man<br>Manage<br>C<br>Add Product (             | Manufacturer<br>nufacturer<br>Principal Manufacturer Code                                               | Principal/Manufacturer Name<br>test | Country Of Origin<br>United Arab Emirates | s<br>Manage Agency Type          | Certificate Number                                                                               | - Collapse Add Agency Type<br>te Product Groups                       |
| Add new Mar<br>Manage<br>B<br>Add Product (<br>Delete   | Manufacturer nufacturer PrincipalManufacturer Code Groups without Manufacturer Relat Product Commodity  | Principal/Manufacturer Name fest    | Country Of Origin<br>United Arab Emirates | Manage Agency Type Product Group | Certificate Number                                                                               | Collapsi Add Agency Type<br>te Product Groups<br>Request Reassessment |
| Add new Mar<br>Manage 6<br>8<br>Add Product 1<br>Delete | Manufacturer nufacturer PrincipalManufacturer Code Groups without Manufacturer Relat Product Commodity  | Principal/Manufacturer Name fest    | Country Of Origin<br>United Arab Emirates | Manage Agency Type Product Group | Certificate Number Issue Date Expiry Date Pre-Qualification Status                               | Collapsi Add Agency Type<br>te Product Groups<br>Request Reassessment |
| Add new Mar<br>Manage<br>0<br>Add Product 1<br>Delete   | Manufacturer nufacturer Principat/Manufacturer Code Groups without Manufacturer Relat Product Cemmodity | Principal/Manufacturer Name test    | Country Of Origin<br>United Arab Emirates | Manage Agency Type Product Group | Certificate Number           Issue Date           Expiry Date           Pre-Qualification Status | Collapse Add Agency Type<br>to Product Groups<br>Request Reassessment |

**Note:** Select the agency type based on the following:

- "Exclusive (E)": Certificate issued by the Abu Dhabi Ministry of Economy legalizing exclusivity as well as an agency agreement. Attach both in SPQ section 6.7.3
- "Representation (R)": Attested Agency agreement by the UAE Embassy in the representative country and includes the scope of Product / Service with start and expiry date. Attach in SPQ section 6.7.3

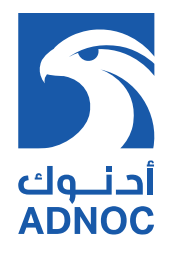

|               |                             | Suppliers Data              |                      |             |                |                  |            |          | Help Si                                                                      | ign out                             |
|---------------|-----------------------------|-----------------------------|----------------------|-------------|----------------|------------------|------------|----------|------------------------------------------------------------------------------|-------------------------------------|
|               |                             |                             |                      |             |                |                  |            |          |                                                                              |                                     |
| Contractor    | sociate                     |                             |                      |             |                |                  |            |          | Your Changes will not be saved until after<br>you press Save Draft or Submit | x<br>r                              |
| Manage        | Associate Cod               | e Associa                   | te Name              | Country O   | f Origin       |                  |            |          | Agency Type *                                                                |                                     |
| Add Work G    | roup without Associate      |                             |                      |             |                |                  |            |          | Select agency type                                                           | •                                   |
| Delete        | Work Group Commodi          | ty Work 0                   | iroup Commodity Code | v           | Vork Group     | Pre-Qualificatio | n Status   |          | Certificate Number                                                           | Update Classification               |
|               |                             |                             |                      |             |                |                  |            |          |                                                                              |                                     |
| Vendor/Local  | Manufacturar                |                             |                      |             |                |                  |            |          | Issue Date                                                                   |                                     |
| VendonEocal   | manulacturer                |                             |                      |             |                |                  |            |          |                                                                              | G                                   |
| Add new Ma    | inufacturer                 |                             |                      |             |                |                  |            |          | Expiry Date                                                                  |                                     |
| Manage        | Principal/Manufacturer Code | Principal/Manufacturer Name | Country Of Origin    |             |                |                  |            |          | 4                                                                            |                                     |
| -             |                             |                             |                      |             |                |                  |            |          | (Si                                                                          | ave                                 |
|               |                             |                             |                      | Manage      | Agency Typ     | e Certificate No | Issue Date | Expiry   | 040                                                                          |                                     |
|               |                             |                             |                      |             | Representation | (1)              | 12/30/2010 | 02/08/20 |                                                                              | - Corispse Add Product Group        |
|               |                             |                             |                      |             |                |                  |            |          | Manage Product Commodity Pr                                                  | roduct Commodity Code Product Group |
|               |                             |                             |                      |             |                |                  |            |          |                                                                              |                                     |
|               |                             |                             |                      |             |                |                  |            |          |                                                                              |                                     |
| Add Product   | Product Co                  | mmodify                     | Product Com          | modity Code |                | Product Group    |            |          | Pre-Qualification Status                                                     | Request Reassessment                |
|               |                             |                             |                      |             |                |                  |            |          |                                                                              |                                     |
|               |                             |                             |                      |             |                |                  |            |          |                                                                              |                                     |
| nter a remark |                             |                             |                      |             |                |                  |            |          | SUBMIT                                                                       | Save Draft                          |

3) Click "Add New Product Group" (1), select the desired product group and click "Save" (2)

4) Click "Save Draft" (1), and click "Submit" (2) to submit the updated SDM profile.

| ٤              | Suppliers Data             |                      |                   |                       |                      | Help                 | Sign out              |
|----------------|----------------------------|----------------------|-------------------|-----------------------|----------------------|----------------------|-----------------------|
|                |                            |                      |                   |                       |                      |                      |                       |
| Contractor     |                            |                      |                   |                       |                      |                      |                       |
| Contractor     |                            |                      |                   |                       |                      |                      |                       |
| Add new Ass    | sociate                    |                      |                   |                       |                      |                      |                       |
| Manage         | Associate Code             | Associate Name       | Country Of Origin |                       |                      | Agency Types         |                       |
| Add Work Gr    | roup without Associate     |                      |                   |                       |                      |                      |                       |
| Delete         | Work Group Commodity       | Work Group Commodity | Code Work Gro     | p Pre-Qualification S | tatus Classification | Request Reassessment | Update Classification |
|                |                            |                      |                   |                       | N                    |                      |                       |
|                |                            |                      |                   |                       | 13                   |                      |                       |
| Vendor/Local   | Manufacturer               |                      |                   |                       |                      |                      |                       |
| Add new Mai    | nufacturer                 |                      |                   |                       |                      |                      |                       |
| Manage         | Principal/Manufacturer Co  | de Principal/Ma      | nufacturer Name   | Country Of Origin     |                      | Agency Types         |                       |
| Add Deadual    | Course without Manufacture | - Deletion           |                   |                       |                      |                      |                       |
| Delete         | Product Commodity          | Produc               | t Commodity Code  | Product Group         | Pre-Qualificatio     | n Status             | Request Reassessment  |
|                |                            |                      |                   |                       |                      | 2                    | 1                     |
|                |                            |                      |                   |                       |                      | -                    | ,                     |
|                |                            |                      |                   |                       |                      |                      |                       |
| Inter a remark |                            |                      |                   |                       |                      | SUBMIT               | Save Draft            |

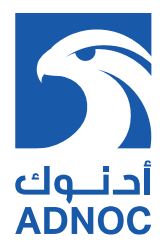

5) COPY your unique code (1), PASTE in ARIBA Profile section 6.7.404 (2) and update the Version Number under section 6.7.405

| Su                                                                                     |                                                                                    | Help                       | Sign out                           |                      |                                 |                       |  |
|----------------------------------------------------------------------------------------|------------------------------------------------------------------------------------|----------------------------|------------------------------------|----------------------|---------------------------------|-----------------------|--|
| 1                                                                                      |                                                                                    |                            |                                    |                      |                                 |                       |  |
| You have not submitted your records yet!.                                              |                                                                                    |                            |                                    |                      |                                 | View History          |  |
| Your unique code Is: IXWI txbawuGpu8s Y Mtabw                                          |                                                                                    |                            |                                    |                      |                                 |                       |  |
| Supplier Info                                                                          |                                                                                    |                            | -                                  |                      |                                 |                       |  |
| Supplier Name *                                                                        |                                                                                    |                            | Supplier Code                      |                      |                                 |                       |  |
| abc                                                                                    |                                                                                    |                            | Enter Vendor Code                  |                      |                                 |                       |  |
| Supplier Contact person Name *                                                         |                                                                                    |                            | Supplier Contact person Em         | ail                  |                                 |                       |  |
| abcx                                                                                   |                                                                                    |                            | khoori662@hotmail.com              |                      |                                 |                       |  |
|                                                                                        |                                                                                    |                            |                                    |                      |                                 |                       |  |
| Contractor                                                                             |                                                                                    |                            |                                    |                      |                                 |                       |  |
| Add new Associate                                                                      |                                                                                    |                            |                                    |                      |                                 |                       |  |
| Manage Associate Code                                                                  | Associ e Name                                                                      | Country Of Origin          |                                    |                      | Agency Types                    |                       |  |
| Add Work Group without Associate                                                       |                                                                                    |                            |                                    |                      |                                 |                       |  |
| Delete Work Group Commodity                                                            | Work Group Cu, modity Code                                                         | Work Group                 | Pre-Qualification Status           | Classification       | Request Reassessment            | Update Classification |  |
| 6.7.2 To Add / Update / Delete your com<br>Referencesv                                 | pany related Products & Strvices; Ple                                              | ase click on the following | link : https://suppliersdm.com . I | Please find attached | the list of ADNOC product group | s and work groups. 🖩  |  |
| 6.7.3 How many Manufacturers/Associat                                                  | es do you have?                                                                    | 2                          |                                    |                      |                                 |                       |  |
| 6.7.404 Please enter the Unique Code p                                                 | 6.7.404 Please enter the Unique Code provided by the system IXwTtxbaw0GpU8sYYMtabw |                            |                                    |                      |                                 |                       |  |
| 6.7.405 Please enter the Version Number                                                | r provided by the system (You will see                                             | e version number after su  | bmission of SDM under question     | 6.7.2)               |                                 |                       |  |
| Answer 1                                                                               |                                                                                    |                            |                                    |                      |                                 |                       |  |
| 6.7.406 To review the Supplior Added /<br>Please click on the following link: https:// | lpdated Products & Services;<br>team.suppliersdm.com                               |                            |                                    |                      |                                 |                       |  |

# **COMMUNICATION IN CASE OF SUPPORT NEED**

For business-related enquiries, please contact ADNOC Supplier Relations Team through

- Email: <u>suppliermanagement@adnoc.ae</u>
- Toll Free number: 8004455

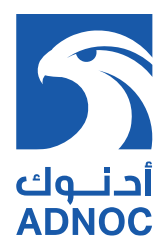

# 5. PREQUALIFICATION

- Upon acceptance of Registration profile, a Prequalification Questionnaire will be initiated through ARIBA based on Supplier Type and applied Products and Services.
- To extend the pre-qualification questionnaire submission timing, send a request through the composed message available under the respective questionnaire or contact your focal point.
- For further clarification regarding the prequalification questionnaire, please contact the respective Focal Point/Account Owner.

#### **REQUIRED DOCUMENTS FOR PREQUALIFICATION:**

- Experience in successfully supplying / delivering applied Products / Services
- Relevant International standards such as ASME, API or equivalent
- Quality & HSE Manuals / Certifications such as ISO or equivalent
- Adequate resources including but not limited to manpower, skills, equipment and software etc.

Supplier receives invitation email notifying the prequalification survey and clicks the link as shown in the screenshot.

| File Message Q Tell me what you want to do                                                                                                    |                                                                                                    |  |  |  |  |  |
|----------------------------------------------------------------------------------------------------|----------------------------------------------------------------------------------------------------|--|--|--|--|--|
| Ignore         Netting           Junk -         Delete         Reply         Reply Forward         More -           Delete         Respond         Respond         Respond         Respond                                                                                                    | Group messages         Group messages         Grou |  |  |  |  |  |
| Detect     Respinal     Quick steps     Image     Hadde     Hadde     Hadde       Image: Provide a state of the step of the state of the state of |                                                                                                    |  |  |  |  |  |
| Abu Dhabi National Oil Company - TEST                                                                                                    |                                                                                                    |  |  |  |  |  |
| Abu Dhabi National Oil Company - TEST has invited you to participate in the following event Supplier Qualification Survey - Test Doc154516981 .<br>The event is set to begin on Tuesday, February 4, 2020 at 10:58 PM, Gulf Standard Time.<br>Use the following esername to log in to Abu Dhabi National Oil Company - TEST events: <u>extern.kgowda5@adnoc.ae</u> .                                                                                                    |                                                                                                    |  |  |  |  |  |
| When you click this link, log in with your username and password. You will then have the option to register your buyer-specific user ID with a new or existing Ariba Commerce Cloud account and participate in your event.                                                                                                    |                                                                                                    |  |  |  |  |  |
| If you do not want to respond to this eve<br>username and password before you can                                                                                                    | ent, <u>Click Here</u> . You must register on the Ariba Commerce Cloud or log in using your existing Ariba Commerce Cloud account<br>n indicate that you do not want to respond to this event.                                                                                                    |  |  |  |  |  |
| If you have forgotten your username or p                                                                                                    | password and are unable to log in, <u>Click Here</u> .                                                                                                    |  |  |  |  |  |

After clicking the link, supplier shall then login to their SAP ARIBA account.

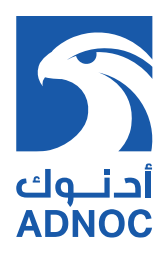

| Ariba Sourcing ×            |                        |  |  |
|-----------------------------|------------------------|--|--|
| SAP Ariba Proposals & Quest | ionnaires <del>-</del> |  |  |
|                             |                        |  |  |
|                             |                        |  |  |
|                             |                        |  |  |
| SAP Ariba /                 |                        |  |  |
|                             |                        |  |  |
| Supplier Login              |                        |  |  |
| 11 0                        |                        |  |  |
| h                           |                        |  |  |
| User Name                   |                        |  |  |
|                             |                        |  |  |
| Password                    |                        |  |  |
| Login                       |                        |  |  |
| Easter Hannahar Dammand     |                        |  |  |
| Forgot Osemanie of Password |                        |  |  |
| New to Ariba? Perister New  |                        |  |  |
| THEM TO ATING: Register NOW |                        |  |  |

Supplier will be able to access the survey by clicking on the survey to open.

| 🦉 Ariba Sourcing 🛛 🗙                                                                               |                                                                                                    |                                                     |                         |            |  |
|----------------------------------------------------------------------------------------------------|----------------------------------------------------------------------------------------------------|-----------------------------------------------------|-------------------------|------------|--|
| Ariba Proposals & Questionnaires 👻                                                                 | Standard Account Upgrade TEST                                                                                              | MODE                                                |                         | @ () IS    |  |
| ABU DHABI NATIONAL OIL COMPANY - TEST                                                              |                                                                                                    |                                                     |                         |            |  |
| Abu Dhabi National Oil Company - TEST<br>Requested Profile                                         | Welcome to the Ariba Spend Mana                                                                                            | gement site. This site assists in identifying world | class suppliers who are |            |  |
| All required customer requested fields have<br>been completed.<br>View customer requested fields > | market leaders in quality, service, and cost. Anda, Inc. administers this site in an effort to ensure market<br>integrity. |                                                     |                         |            |  |
|                                                                                                    | Events                                                                                                    |                                                     |                         |            |  |
| Public Profile Completeness                                                                        | Title                                                                                                    | ID                                                  | End Time ↓              | Event Type |  |
|                                                                                                    | ▼ Status: Open (1)                                                                                                    |                                                     |                         |            |  |
| 35%                                                                                                | Supplier Qualification Survey - Test                                                                                       | Doc154516981                                        | 2/6/2020 4:58 AM        | Survey     |  |
| Enter a short description to reach 45% >                                                           | ▼ Status: Pending Selection (2)                                                                                            | -                                                   |                         |            |  |

Supplier provides response – based on the applied product / services, below is example of Manufacturer Questionnaire Manufacturer Details Section

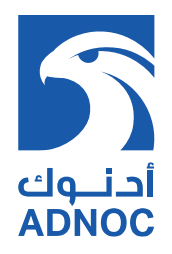

| Console                         | Doc154749054 - Supplier Qualification Survey                      | Time remaining 29 days 23:56:00 |
|---------------------------------|-------------------------------------------------------------------|---------------------------------|
| Event Messages<br>Event Details | All Content                                                       | <b></b>   *                     |
| Response matory                 | Name †                                                            |                                 |
| Event Contents                  | ▼ 1 Manufacturer Details                                          |                                 |
| • Event contents                | 1.1 Manufacturer Name                                             | *                               |
| All Content                     | 1.2 Manufacturer Facility Country as ner Agency Agreement         | *                               |
| 1 Manufacturer<br>Details       | 1.3 Manufacturer Facility City as per Agency Agreement            |                                 |
| _ Manufacturer                  | 1.4 Attach Valid Agency Agreement                                 | *Attach a file                  |
| <sup>2</sup> Capability         | > 2 Manufacturer Capability                                       |                                 |
| 3 Resources                     | ► 3 Resources                                                     |                                 |
| Organization &                  | ► 4 Organization & Manpower                                       | Click on Compose Message to     |
| * Manpower                      | ► 5 Financial Information                                         | ask for clarifications          |
| 5 Financial                     | ► 6 Quality                                                       |                                 |
|                                 | (*) indicates a required field                                    |                                 |
| 6 Quality                       |                                                                   |                                 |
|                                 | Submit Entire Response         Save draft         Compose Message | Excel Import                    |

#### MANUFACTURER CAPABILITY SECTION

|                              | ▼ 2 Manufacturer Capability                                                                                                    |                                     |
|------------------------------|----------------------------------------------------------------------------------------------------|-------------------------------------|
| All Content                  | 2.1 Number of Product Groups applied by Supplier (1 to 5)                                                                                                    | 1                                   |
| 1 Manufacturer               | 2.2 Product Group 1                                                                                                    |                                     |
| Details                      | 2.2.1 Applied Product Group Number and Product Group Description : 1                                                                                                    | 182408-VALVES - BALL<br>(PIPELINES) |
| 2 Manufacturer<br>Capability | 2.2.2 Please attach your Product Group Catalogue                                                                                                    | *Attach a file                      |
| 3 Resources                  | 2.2.3 Please complete the attached Template for list of Completed projects in Last three Years 📓 References 🗸                                                                   | *Attach a file                      |
| 5 Resources                  | 2.2.4 Please attach the Completed Experience Evidence relevant to applied Product such as LPO / PO / Contract / Agreement with Oil & Gas Sector's Government / Private Entities | *Attach a file                      |
| 4 Organization &<br>Manpower | 2.2.5 Please attach the Product Performance report from previous clients within the last 5 years                                                                                | *Attach a file                      |
| 5 Financial                  | 2.2.6 Availability of Stock / Sourcing?                                                                                                    | * Unspecified V                     |

#### MANUFACTURER RESOURCES SECTION

|                | ▼ 3.1 Facilities                                                              | •               |
|----------------|-------------------------------------------------------------------------------|-----------------|
| Event Contents | ▼ 3.1.1 Infrastructure                                                        |                 |
| All Content    |                                                                               | *               |
| 1 Manufacturer | 3.1.1.1 Total site Area in m <sup>2</sup>                                     |                 |
| * Details      |                                                                               | *               |
| 2 Manufacturer | 3.1.1.2 Area Covered By Workshops in m <sup>2</sup>                           |                 |
| Capability     |                                                                               | *               |
| 3 Resources    | 3.1.1.3 Yard Space Area in m <sup>2</sup>                                     |                 |
| Organization & |                                                                               | *               |
| * Manpower     | 3.1.1.4 Storage Area in m <sup>2</sup>                                        |                 |
| 5 Financial    |                                                                               | *               |
| mormation      | 3.1.1.5 Limitations on Access To Site, If Any Applicable (Weight, Size, Etc.) |                 |
| 6 Quality      | ▼ 3.1.2 After Sales Support                                                   |                 |
|                | 3.1.2.1 Availability of manufacturer Warranty Policy?                         | * Unspecified V |
|                | 3.1.2.3 Availability of Spare Parts policy?                                   | * Unspecified 🗸 |
|                | (*) indicates a required field                                                |                 |

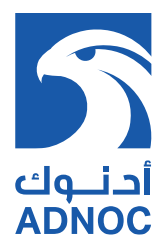

#### **MANUFACTURER ORGANIZATION & MANPOWER SECTION**

| 1 | Manufacturer<br>Details    | • 4 Organization & Manpower                                                                                                    |                |
|---|----------------------------|----------------------------------------------------------------------------------------------------|----------------|
|   |                            | ▼ 4.1 Organization Structure                                                                                                    |                |
| 2 | Manufacturer<br>Capability | 4.1.1 Please attach Organization chart                                                                                                    | *Attach a file |
| 3 | Resources                  | 4.1.2 Please provide list of Manpower from facility location (Overseas Manufacturer) OR the list of Manpower issued by UAE Ministry of Labor(Local Manufacture). | *Attach a file |
|   |                            |                                                                                                    | *              |
| 4 | Organization &<br>Manpower | 4.1.3 How many technical manpower / key personnel with minimum of 5 years related experiences to the company activities.                                         |                |

#### MANUFACTURER FINANCIAL INFORMATION SECTION

| Manufacturer                 | ▼ 5 Financial Information                                                         |                                                                                                    |
|------------------------------|-----------------------------------------------------------------------------------|----------------------------------------------------------------------------------------------------|
| 1 Details                    | ▼ 5.1 Financial Statements                                                        | Less –                                                                                                    |
| 2 Manufacturer               | Availability of Financial Statement Audited by chartered accountain<br>year (1/2) | nt for the last one/two years. Or internal financial statement if the company is established for less than one |
| Саравшту                     | 5.1.1 Paid Up Capital (AED):                                                      | *                                                                                                    |
| 3 Resources                  | 5.1.2 Current Liability (AED):                                                    | *                                                                                                    |
| 4 Organization &<br>Manpower | 5.1.3 Long term Liability (AED):                                                  | *                                                                                                    |
| _ Financial                  | ▼ 5.2 Annual Revenue                                                              |                                                                                                    |
| <sup>5</sup> Information     | 5.2.1 Revenue (AED):                                                              | *                                                                                                    |
| 6 Quality                    | 5.2.2 Net Income (AED):                                                           | *                                                                                                    |
|                              | 5.2.3 Please attach Evidences                                                     | *Attach a file                                                                                                 |

#### MANUFACTURER QUALITY SECTION

Upon providing response for all mandatory questions, submit response. **Note :** 

| Manufacturer                 | ▼ 6 Quality                                                                                           |                 |  |  |  |
|------------------------------|----------------------------------------------------------------------------------------------------|-----------------|--|--|--|
| <sup>2</sup> Capability      | 6.1 Do you have Quality Policy Statement / Objectives?                                                | * Unspecified ~ |  |  |  |
| 3 Resources                  | 6.2 Please attach Evidences of Quality Policy Statement/Objectives                                    | *Attach a file  |  |  |  |
| 4 Organization &<br>Manpower | 6.3 Do you have Valid ISO 9001 (29001) Certification (or equivalent)?                                 | * Unspecified 🗸 |  |  |  |
| Timenaial                    | 6.4 Please attach evidences of ISO 9001 (29001) Certification (or equivalent)?                        | *Attach a file  |  |  |  |
| 5 Information                | formation 6.5 Do you have Scope of the QMS Manual?                                                    |                 |  |  |  |
| 6 Quality                    | 6.7 Do you have Local Office / Corporate organization chart reflecting Quality functions & positions? | * Unspecified 🗸 |  |  |  |
|                              | 6.9 Do you have list of ISO Mandatory Procedures (SOPs) relevant to the applied activities?           | * No ~          |  |  |  |
|                              | 6.10 Please attach Evidence                                                                           | *Attach a file  |  |  |  |
|                              | (*) indicates a required field                                                                        |                 |  |  |  |
|                              | Submit Entire Response         Save draft         Compose Message         Excel Import                |                 |  |  |  |

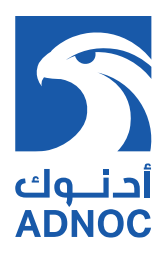

| Console                                             | 🗵 Doc154749054 - Supplier Qua  | alification Survey      | Time remaining<br>29 days 23:40:34 |
|-----------------------------------------------------|--------------------------------|-------------------------|------------------------------------|
| Event Messages<br>Event Details<br>Response History | All Content                    |                         | <b>a</b>   *                       |
| incoportor motory                                   | Name 1                         |                         |                                    |
| 5 10 1 1                                            | ▶ 1 Manufacturer Details       | ✓ Submit this response? |                                    |
| Event Contents                                      | 2 Manufacturer Capability      | Click OK to submit.     |                                    |
| All Content                                         | ► 3 Resources                  | OK Cancel               |                                    |
| 1 Manufacturer<br>Details                           | ► 4 Organization & Manpower    |                         |                                    |
| Detailo                                             | ► 5 Financial Information      |                         |                                    |
| 2 Manufacturer<br>Capability                        | ► 6 Quality                    |                         |                                    |
| 2. Rosourcos                                        | (*) indicates a required field |                         |                                    |
| 3 Resources                                         |                                |                         |                                    |
| 4 Organization &<br>Manpower                        | Submit Entire Response Save    | draft Compose Message   | Excel Import                       |

| Console                                             | Doc154749054 - Supplier Qualification Survey                                  | D Time remaining 29 days 23:39:31 |
|-----------------------------------------------------|-------------------------------------------------------------------------------|-----------------------------------|
| Event Messages<br>Event Details<br>Response History | ✓ Your response has been submitted. Thank you for participating in the event. |                                   |
| ▼ Event Contents                                    | Revise Response                                                               |                                   |
| All Content                                         | All Content                                                                   | =                                 |
| 1 Manufacturer                                      | Name †                                                                        |                                   |
| Details                                             | ▶ 1 Manufacturer Details                                                      |                                   |
| 2 Manufacturer<br>Capability                        | > 2 Manufacturer Capability                                                   |                                   |
|                                                     | ▶ 3 Resources                                                                 |                                   |
| 3 Resources                                         | 4 Organization & Manpower                                                     |                                   |
| 4 Organization &<br>Manpower                        | ▶ 5 Financial Information                                                     |                                   |
| Manponer                                            | ► 6 Quality                                                                   |                                   |
| 5 Financial<br>Information                          |                                                                               |                                   |
| 6 Quality                                           | Compose Message                                                               |                                   |

Supplier submits response based on the applied product / services, below is example of

#### Contractor Questionnaire Contractor Introduction Section

| Console                                             | Doc154749072 - Supplier Qualification Survey | G Time remaining 29 days 22:19:35 |
|-----------------------------------------------------|----------------------------------------------|-----------------------------------|
| Event Messages<br>Event Details<br>Response History | All Content                                  | <b></b>   *                       |
| Response matory                                     | Name †                                       |                                   |
| - Event Contents                                    | ▼ 1 Introduction                             |                                   |
| V Event Contents                                    | 1.1 Supplier Name                            | *                                 |
| 1 Introduction                                      | 1.2 Brief Company Introduction               | *                                 |
| 2 Capability                                        |                                              |                                   |
| 3 Resources                                         | 1.3 Attach Valid License Copy                | *Attach a file                    |
| 4 Organization &<br>Manpower                        | ► 2 Capability                               |                                   |

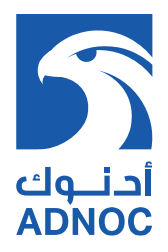

#### **CONTRACTOR CAPABILITY SECTION**

| ▼ Event Contents                                                                                                    | ▼ 2 Capability                                                                                                    |                                                  |
|----------------------------------------------------------------------------------------------------|----------------------------------------------------------------------------------------------------|--------------------------------------------------|
| All Content                                                                                                    | 2.1 Number of Work Groups applied by Supplier (1 to 5)                                                                               | 1                                                |
| 1 Introduction                                                                                                    | ▼ 2.2 Work Group 1                                                                                                    |                                                  |
| 2 Capability                                                                                                    | 2.2.1 Applied Work Group Number and Work Group Description : 1                                                                       | PIPELINE<br>MAINTENANCE<br>SERVICES -<br>ONSHORE |
| 3 Resources                                                                                                    | 2.2.2 Please fill the attached experience template and provide three completed jobs evidence for the above work group 📓 References 🗸 | *Attach a file                                   |
| Organization & 2.2.3 Please attach 3 Completed Experience documents (as detailed in 1.3) such as Contracts / Agreements / Work Service order     Organization & orders that covers the form of Contract, Project / Purchase Order Reference, Scope of Work, Service / Job value, Signature Pages     Reference Letters, Final Acceptance / Provisional Acceptance Certificates. |                                                                                                    | *Attach a file                                   |
|                                                                                                    | 2.2.4 Please complete the attached Template for list of Completed projects in Last Five Years 📓 References 🗸                         | *Attach a file                                   |
| 5 Information                                                                                                    | ▼ 3 Resources                                                                                                    |                                                  |
| 6 Supplier<br>Compliance                                                                                                    | ▼ 3.1 Facilities                                                                                                    |                                                  |
|                                                                                                    | 3.1.1 Please Attach evidences of Inspection, Testing, Design, Research and Development Facilities details                            | *Attach a file                                   |
| 7 Quality                                                                                                    | 3.1.2 Please attach list of major equipment/software available                                                                       | *Attach a file                                   |
|                                                                                                    |                                                                                                    |                                                  |

#### **CONTRACTOR ORGANIZATION & MANPOWER SECTION**

| ▼ Event Contents         | ▼ 4 Organization & Manpower                                                                                                    |                |  |
|--------------------------|----------------------------------------------------------------------------------------------------|----------------|--|
| All Content              | ▼ 4.1 Organization Structure                                                                                                    |                |  |
| , a contone              | 4.1.1 Please attach Organization chart (with names)                                                                                                    | *Attach a file |  |
| 1 Introduction           | V 4.2 Manpower                                                                                                    |                |  |
| 2 Capability             | 4.2.1 Please attach the list of personnel under your company's visa issued by Ministry of Labor of UAE Government, Abu Dhabi.                                                              | *Attach a file |  |
| 3 Resources              | 4.2.2 How many technical manpower / key personnel with minimum of 5 years related experiences to the company activities<br>(from 1 to 3)                                                   | *              |  |
| Organization &           | ▼ 5 Financial Information                                                                                                    |                |  |
| <sup>4</sup> Manpower    | ► 5.1 Financial Statements Less                                                                                                    |                |  |
| 5 Financial              | Availability of Financial Statement Audited by chartered accountant for the last one/two years. Or internal financial statement if the company is established for less than one year (1/2) |                |  |
| mornauon                 | ▼ 5.2 Annual Revenue                                                                                                    |                |  |
| 6 Supplier<br>Compliance |                                                                                                    | *              |  |
|                          | 5.2.1 Revenue (AED):                                                                                                    |                |  |
| 7 Quality                |                                                                                                    | *              |  |
| 8 HSE                    | 5.2.2 Net Income (AED):                                                                                                    |                |  |
|                          | 5.2.3 Please attach Evidences                                                                                                    | *Attach a file |  |

#### **CONTRACTOR COMPLIANCE & QUALITY SECTION**

|                            | ▼ 6 Supplier Compliance                                                                                               |                 |
|----------------------------|----------------------------------------------------------------------------------------------------|-----------------|
| All Content                | ▼ 6.1 Services (Contractor / Associate)                                                                               |                 |
| 1 Introduction             | 6.1.1 Do you have Anti-bribery and Corruption policies / standards?                                                   | * Unspecified V |
| 2 Capability               | 6.1.3 Do you have Supplier Labor standards which prohibit the use of child or forced labor in any of your facilities? | * Unspecified ~ |
| 3 Resources                | ▼ 7 Quality                                                                                                    |                 |
| 4 Organization &           | 7.1 Do you have Quality Policy Statement / Objectives?                                                                | * Unspecified ~ |
| wanpower                   | 7.2 Please attach Evidences of Quality Policy Statement/Objectives                                                    | *Attach a file  |
| 5 Financial<br>Information | 7.3 Do you have Valid ISO 9001 (29001) Certification (or equivalent)?                                                 | * Unspecified ~ |
| 6 Supplier                 | 7.5 Do you have Scope of the QMS Manual?                                                                              | * Unspecified ~ |
| Compliance                 | 7.7 Do you have Local Office / Corporate organization chart reflecting Quality functions & positions?                 | * Unspecified ~ |
| 7 Quality                  | 7.9 Do you have list of ISO Mandatory Procedures (SOPs) relevant to the applied activities?                           | * Unspecified ~ |

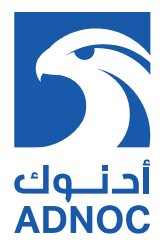

#### **CONTRACTOR HEALTH SAFETY & ENVIRONMENT (HSE) SECTION**

Upon providing response for all mandatory questions, submit response.

| 3 Resources                | ▼ 8 HSE                                                                                                    |                 |  |
|----------------------------|----------------------------------------------------------------------------------------------------|-----------------|--|
| Organization &             | 8.1 Do you have HSE Policy?                                                                                                    | * Unspecified 🗸 |  |
| 4 Manpower                 | 8.3 Do you have HSEMS Manual?                                                                                                    | * Unspecified 🗸 |  |
| 5 Financial<br>Information | 8.5 Do you have HSE Organization Chart?                                                                                                    |                 |  |
| Supplier                   | 8.7 Do you have Certificates for the local offices ISO 14001 / OHSAS 18001 (ISO 45001) or equivalent, as applicable                                          |                 |  |
| <sup>6</sup> Compliance    | 8.9 Do you have HSE Statistics & Records of Incidents (Including Investigation Reports of past 3 years)                                                      | * Unspecified V |  |
| 7 Quality                  | 8.11 Do you have Risk Register (Assessment records & Aspect Impact Assessment records focusing on<br>Occupational Health, Safety and Environmental Aspect) ? |                 |  |
| 8 HSE                      | 8.13 Do you have the List of Safe Operating Procedures ?                                                                                                    | * Unspecified ~ |  |
|                            | (*) indicates a required field                                                                                                    |                 |  |
|                            | Submit Entire Response         Save draft         Compose Message         Excel Import                                                                       |                 |  |

| Console                                             | Doc154749072 - Supplier Qua    | lification Survey       | United Parallel Science Parallel Science |
|-----------------------------------------------------|--------------------------------|-------------------------|----------------------------------------------------------------------------------------------------|
| Event Messages<br>Event Details<br>Response History | All Content                    |                         |                                                                                                    |
|                                                     | Name 1                         |                         |                                                                                                    |
| ▼ Event Contents                                    | ► 1 Introduction               | ✓ Submit this response? |                                                                                                    |
|                                                     | ► 2 Capability                 | Click OK to submit.     |                                                                                                    |
| All Content                                         | ► 3 Resources                  | OK Cancel               |                                                                                                    |
| 1 Introduction                                      | ► 4 Organization & Manpower    |                         |                                                                                                    |
| 2 Capability                                        | ► 5 Financial Information      |                         |                                                                                                    |
| 3 Resources                                         | ► 6 Supplier Compliance        |                         |                                                                                                    |
|                                                     | ► 7 Quality                    |                         |                                                                                                    |
| 4 Organization &<br>Manpower                        | ▶ 8 HSE                        |                         |                                                                                                    |
|                                                     | (*) indicates a required field |                         |                                                                                                    |
| 5 Financial<br>Information                          |                                |                         |                                                                                                    |
|                                                     | Submit Entire Response Save    | draft Compose Message   | Excel Import                                                                                                    |

| Console                         | Doc154749072 - Supplier Qualification Survey                                  | D Time remaining<br>29 days 22:08:06 |
|---------------------------------|-------------------------------------------------------------------------------|--------------------------------------|
| Event Messages<br>Event Details | ✓ Your response has been submitted. Thank you for participating in the event. |                                      |
| Response History                |                                                                               |                                      |
| ▼ Event Contents                | Revise Response                                                               |                                      |
| All Content                     | All Content                                                                   | =                                    |
| 1 Introduction                  | Name †                                                                        |                                      |
| 2 Capability                    | ▶ 1 Introduction                                                              |                                      |
| 2 Capability                    | ► 2 Capability                                                                |                                      |
| 3 Resources                     | ► 3 Resources                                                                 |                                      |
| 4 Organization &<br>Manpower    | ► 4 Organization & Manpower                                                   |                                      |
|                                 | ▶ 5 Financial Information                                                     |                                      |
| 5 Financial<br>Information      | ► 6 Supplier Compliance                                                       |                                      |
| 6 Supplier<br>Compliance        | ► 7 Quality                                                                   |                                      |
|                                 | ▶ 8 HSE                                                                       |                                      |
| 7 Quality                       | Compose Message                                                               |                                      |

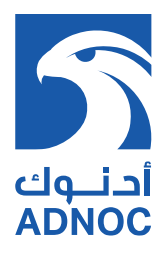

#### **GENERAL NOTES**

- 1. Upon successful pre-qualification a notification email will be sent with the details of the prequalified work/product groups.
- 2. Unified ADNOC Supplier ID will appear in SDM
- 3. In case you want to delete work / product group or delink any pre-qualified Manufacturer / Associate, you can do the changes through your SDM profile